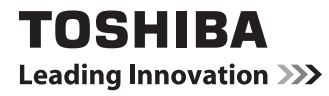

# • dynabook ガイド (取扱説明書)

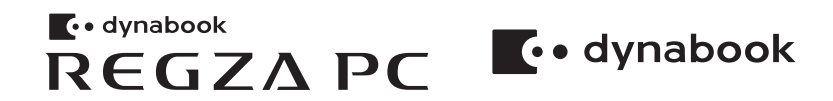

# もくじ

1

# 本製品の使いかたは、電子マニュアルでも説明しています。

本書では、パソコンに用意されている機能の一部を簡単に説明しています。より詳しい説明や、 本書で説明していない機能については「パソコンで見るマニュアル」で説明しています。「パソ コンで見るマニュアル」は、スタート画面の「デスクトップ」をクリックし、[パソコンで見る マニュアル]アイコン(
) をダブルクリックして起動できます。

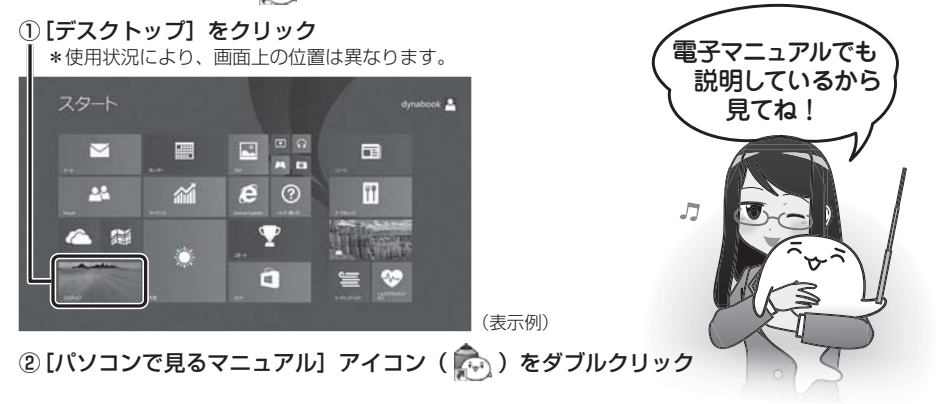

# はじめに

1 記号の意味

このたびは、本製品をお買い求めいただき、まことにありがとうございます。

本製品を安全に正しく使うために重要な事項が、付属の冊子『安心してお使いいただくために』 に記載されています。必ずお読みになり、正しくお使いください。

本書や『安心してお使いいただくために』は、お読みになったあと、いつでも見られるように お手元に大切に保管してください。

本書は、次の決まりに従って書かれています。

#### "取り扱いを誤った場合、使用者が死亡または重傷(\*1)を負う <u>/</u>\. 危 険 ことがあり、その切迫の度合いが高いこと"を示します。 "取り扱いを誤った場合、使用者が死亡または重傷(\*1)を負う ⚠ 警 告 ことが想定されること"を示します。 "取り扱いを誤った場合、使用者が軽傷(\*2)を負うことが想定 ∕∖注意 されるか、または物的損害(\*3)の発生が想定されること"を 示します。 データの消失や、故障、性能低下を起こさないために守ってほし お願い い内容、仕様や機能に関して知っておいてほしい内容を示します。 x - X + E 知っていると便利な内容を示します。 公式 役立つ操作集 知っていると役に立つ操作を示します。 参照先を示します。 参照 本書内への参照の場合…「」 ほかのマニュアルやヘルプへの参照の場合…

\*1 重傷とは、失明やけが、やけど(高温・低温)、感電、骨折、中毒などで、後遺症が残るものおよび治療に入院・ 長期の通院を要するものをさします。

\*2 軽傷とは、治療に入院・長期の通院を要さない、けが、やけど(高温・低温)、感電などをさします。

\*3 物的損害とは、家屋・家財および家畜・ペットなどにかかわる拡大損害をさします。

# 2 著作権について

音楽、映像、コンピューター・プログラム、データベースなどは著作権法により、その著作者 および著作権者の権利が保護されています。こうした著作物を複製することは、個人的にまた は家庭内で使用する目的でのみ行うことができます。上記の目的を超えて、権利者の了解なく これを複製(データ形式の変換を含む)、改変、複製物の譲渡、ネットワーク上での配信などを 行うと、「著作権侵害」「著作者人格権侵害」として損害賠償の請求や刑事処罰を受けることが あります。本製品を使用して複製などをする場合には、著作権法を遵守のうえ、適切な使用を 心がけてください。

# 3 用語について

本書に記載している各用語の定義については、『パソコンで見るマニュアル dynabook ガイド (電子版) - はじめに - 22 用語について』を参照してください。

#### 4 電源を切るには

本製品の電源を切るには、①ポインターを画面の上または下の右隅に合わせると表示される チャームで[設定]をクリック→②[設定]画面で[電源]をクリック→③メニューから[シャッ トダウン]をクリックします。周辺機器の取り付け/取りはずし、BIOSセットアップの設定 などを行う場合は、手順③で[SHIFT]キーを押しながら[シャットダウン]をクリックしてく ださい。

参照 『パソコンで見るマニュアル dynabook ガイド (電子版) 1章 6 - 1 電源を切る』

## 5 Trademarks

Microsoft、Windows及びWindowsロゴ、Skype及びSkypeロゴは、マイクロソフト企業グループの商標です。

その他記載されている会社名および製品名は各社の商標または登録商標です。

- Microsoft<sup>®</sup> PowerPoint 2013 楽しもう フォトウィザードは、Microsoft .NET Frameworkを使用して構築されています。
- Windowsの正式名称は、Microsoft Windows Operating Systemです。
- Blu-ray Disc<sup>™</sup> (ブルーレイディスク)、Blu-ray<sup>™</sup> (ブルーレイ)、BDXL<sup>™</sup>及び関連ロゴ はブルーレイディスク アソシエーションの商標です。
- SDロゴは商標です。( S≥ )
- HDMI、HDMI High-Definition Multimedia Interface およびHDMIロゴは、HDMI Licensing LLCの登録商標または商標です。
- おたすけナビは、株式会社東芝の登録商標または商標です。
- TRENDMICRO、ウイルスバスターおよびウイルスバスタークラウドは、トレンドマイクロ 株式会社の登録商標です。
- デジタルアーツ/DIGITAL ARTS、ZBRAIN、アイフィルター/i-フィルターはデジタルアー ツ株式会社の登録商標です。
- Bluetoothは、その商標権者が所有しており、東芝はライセンスに基づき使用しています。

本書に掲載の商品の名称やロゴは、それぞれ各社が商標および登録商標として使用している場 合があります。

## 6 お願い

- ●本体のハードディスクにインストールされている、または付属のCD/DVDからインストール したシステム(OS)、アプリケーション以外をインストールした場合の動作保証はできません。
- Windows標準のシステムツール以外の方法で、パーティションを変更・削除・追加しない でください。ソフトウェアの領域を壊すおそれがあります。

- 本体のハードディスクにインストールされている、または付属のCD/DVDからインストー ルしたシステム(OS)、アプリケーションは、本製品でのみ利用できます。
- ●購入時に定められた条件以外で、製品およびソフトウェアの複製もしくはコピーをすることは禁じられています。取り扱いには注意してください。
- •本製品の画像データは、本製品上で壁紙に使用する以外の用途を禁じます。
- •お使いの環境によっては、スムーズに再生できない動画があります。
- パスワードを設定した場合は、忘れたときのために必ずパスワードを控えておいてください。 パスワードを忘れてしまって、パスワードを解除できなくなった場合は、使用している機種 (型番)を確認後、東芝PCあんしんサポートに連絡してください。
   HDDパスワードを忘れてしまった場合は、ハードディスクは永久に使用できなくなります ので、有料にてハードディスクを交換します。
   それ以外のパスワードの場合は、有料にてパスワードを解除します。その際、パスワードの 種類によっては、お客様のデータが失われる場合があります。
   またどちらの場合も、身分証明書(お客様自身を確認できる物)の提示が必要となります。
- ●本製品はセキュリティ対策のためのパスワードの設定や、無線LANの暗号化設定などの機能を備えていますが、完全なセキュリティ保護を保証するものではありません。 セキュリティの問題の発生や、生じた損害に関し、当社はいっさいの責任を負いません。
- ●本製品のセキュリティロック・スロットおよび接続するセキュリティケーブルは盗難を抑止 するためのものであり、万が一発生した盗難事故の被害について、当社はいっさいの責任を 負いません。
- 「ウイルスバスター」を使用している場合、ウイルス定義ファイルなどは、新種のウイルスやワーム、スパイウェア、クラッキングなどからコンピューターを保護するためにも、常に最新の状態で使用する必要があります。本製品に用意されている「ウイルスバスター」は、インターネットに接続していると自動的に最新の状態に更新されますが、90日間の使用制限があります。90日を経過するとウイルスチェック機能を含めて、すべての機能がご使用できなくなります。

ウイルスチェックがまったく行われない状態となりますので、必ず期限切れ前に有料の正規サービスへ登録するか、ほかのウイルスチェック/セキュリティ対策ソフトを導入してください。

- ご使用の際は必ず本書をはじめとする各種説明書と『ソフトウェアに関する注意事項』、
   Windowsのセットアップ時に表示されるライセンス条項およびエンドユーザー使用許諾契約書をお読みください。
- アプリケーション起動時に使用許諾書が表示された場合は、内容を確認し、同意してください。
   使用許諾書に同意しないと、アプリケーションを使用することはできません。一部のアプリケーションでは、一度使用許諾書に同意すると、以降起動時に使用許諾書が表示されなくなります。
   リカバリーを行った場合には再び使用許諾書が表示されます。
- ●『東芝保証書』は、記入内容を確認のうえ、大切に保管してください。

本製品のお客様登録(ユーザー登録)をあらかじめ行っていただくようお願いしております。 当社ホームページで登録できます。

参照 お客様登録について『パソコンで見るマニュアル 基本編 2章 8 お客様登録の手続き』

4

## 7 パソコン本体の設置

D814/D714/D713/D614/D513シリーズの場合、スタンドを広げてパソコン本体 を設置してください。

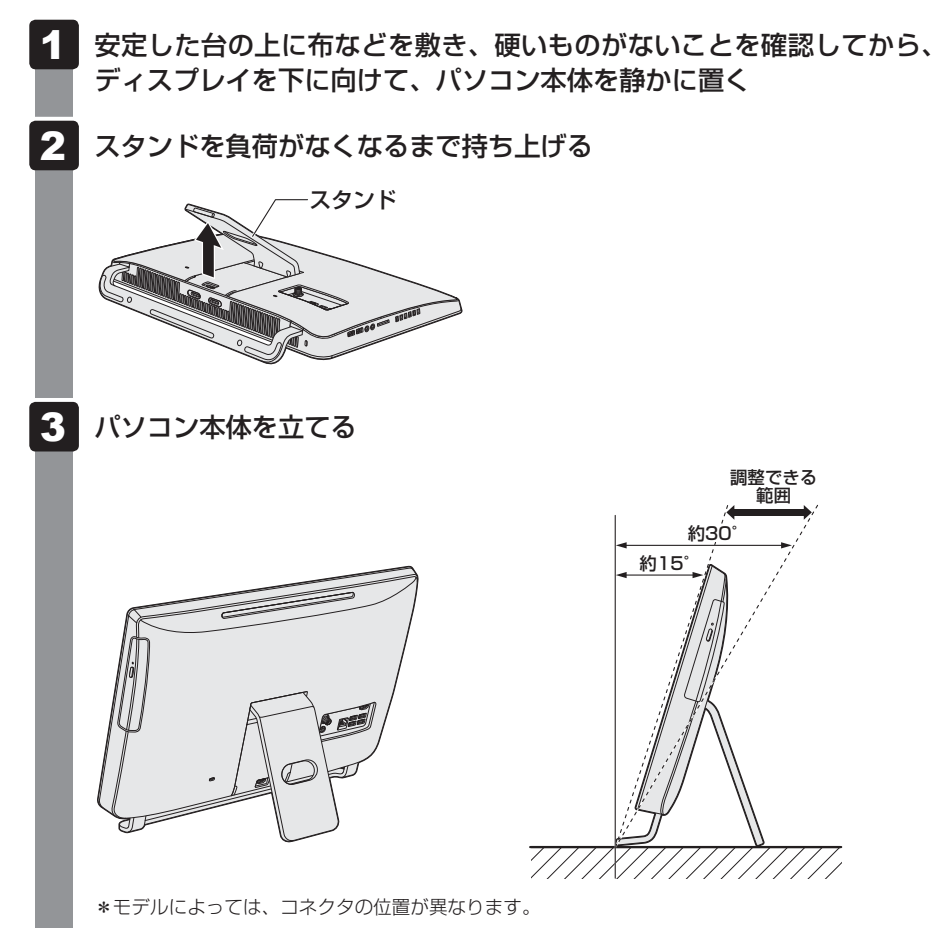

# 8 ディスプレイの角度を調整する

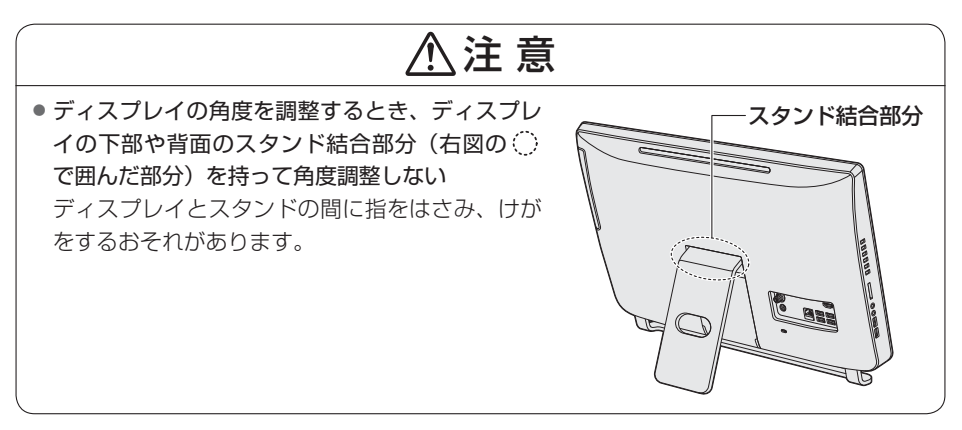

# D834/D634シリーズの場合

右図の())で囲んだ部分を持ち、矢印の方向に静かに 動かして、見やすい角度に調整してください。

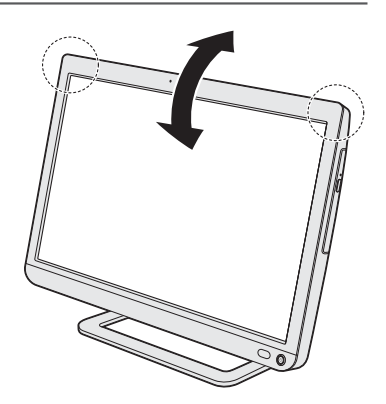

## D814/D714/D713/D614/D513シリーズの場合

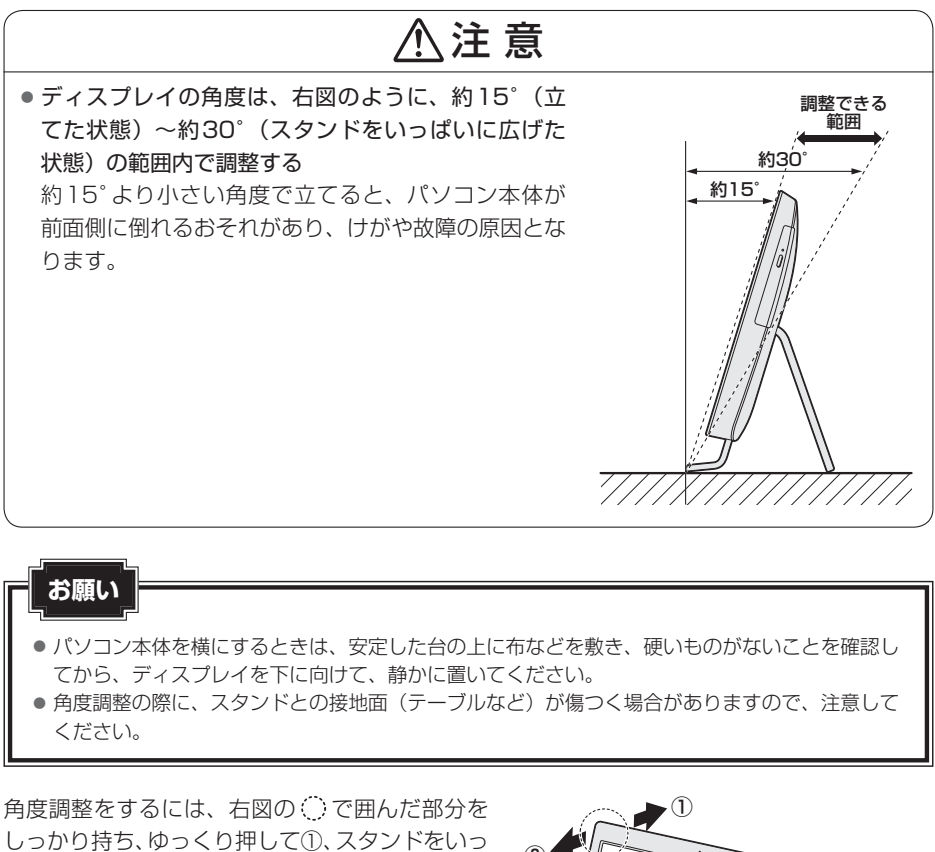

ぱいに広げてください。 反対にゆっくり引くと②、スタンドが狭まり、本 製品が自立できるところでスタンドが止まります。 ①②のようにディスプレイを押したり引いたりし て、見やすい角度に調整してください。

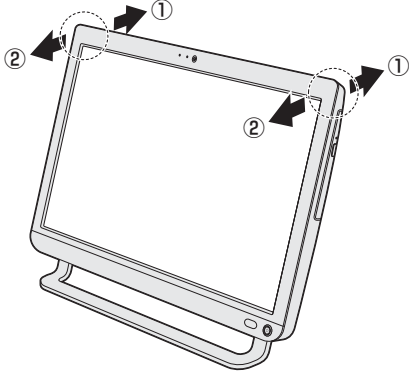

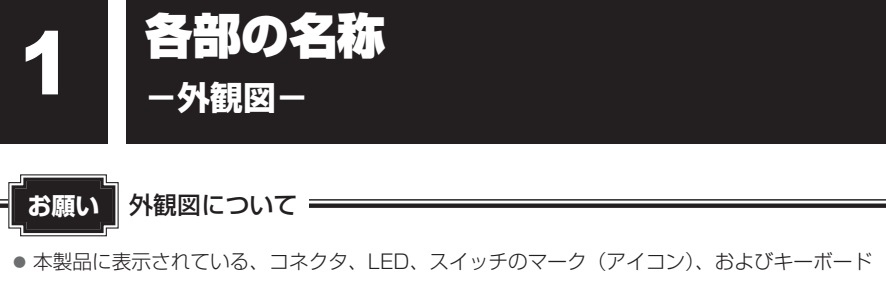

上のマーク(アイコン)は最大構成を想定した設計となっています。ご購入いただいたモデルに よっては、機能のないものがあります。ご購入のモデルの仕様については、『dynabook \* \* \* \* (お使いの機種名) シリーズをお使いのかたへ』を確認してください。

# 1 前面図

D834/D634シリーズの場合

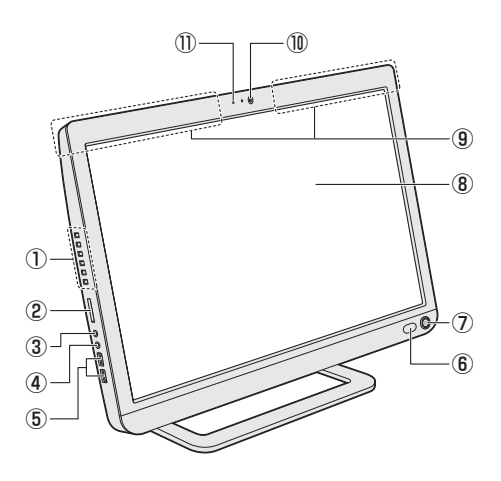

①ボタン (→P.9)

- ② S> ブリッジメディアスロット
- ③ へッドホン出力端子
- ④ ♀ ♀ マイク入力端子/オーディオ入力端子
- ⑥ リモコン受光窓\*1

D814/D714/D713/ D614/D513シリーズの場合

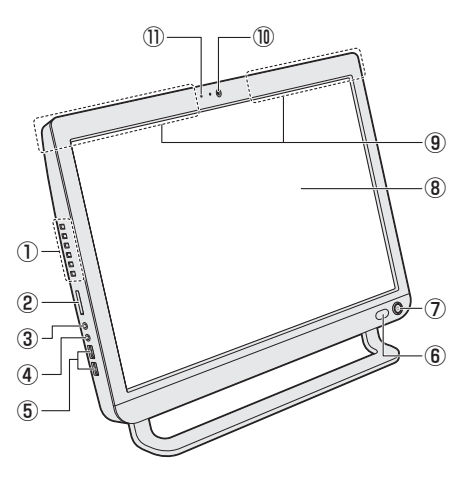

- ⑦ 🕛 電源スイッチ
- ⑧ディスプレイ(画面)
- ⑨この部分に無線通信用のアンテナが内蔵されています。
- 1 Webカメラ\*2
- ①マイク\*<sup>2</sup>
- \*1 TV チューナーを搭載していないモデルでは機能しません。
- \*2 Webカメラ搭載モデルのみ

## □ ボタン

ディスプレイや音量の調整は、ボタンを使用すると簡単に操作することができます。

|           | 画面Offボタン | 本体液晶ディスプレイのON/OFFを切り替えます。                        |
|-----------|----------|--------------------------------------------------|
|           | 入力切換ボタン  | ディスプレイに表示する内容(HDMI/PC)を切り替えます。                   |
| <b>▲☆</b> | 輝度+ボタン   | 1回押すごとに、本体液晶ディスプレイの明るさが1段階ずつ<br>明るくなります。         |
| <b>▼☆</b> | 輝度-ボタン   | 1回押すごとに、本体液晶ディスプレイの明るさが1段階ずつ<br>暗くなります。          |
| _+        | 音量+ボタン   | 1回押すごとに、音量が 1 段階ずつ大きくなります。<br>押し続けると、音量が最大になります。 |
|           | 音量-ボタン   | 1回押すごとに、音量が1段階ずつ小さくなります。<br>押し続けると、音量が最小になります。   |

2 背面図

## □D834/D634シリーズの場合

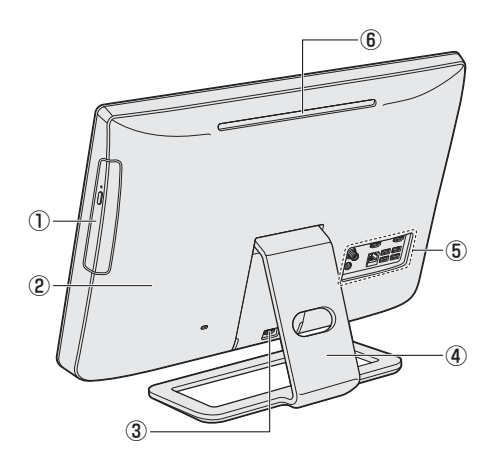

# D814/D714/D713/ D614/D513シリーズの場合

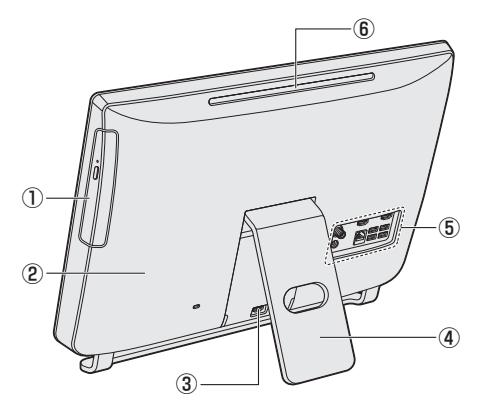

①ドライブ

- ②本体カバー 本体カバーを取りはずしたところにメモリ スロット(→P.19)があります。
- \*1 今スグTV 搭載モデルのみ

③ Homi→□ HDMI入力端子\*1

④ スタンド

- ⑤本項の拡大図を参照してください。
- ⑥通風孔

## 🗋 拡大図

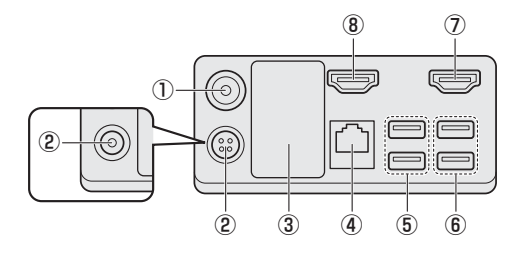

- ①☆アンテナ入力端子\*1
- ② ➡ ・ 電源コネクタ
- ② 意識 電源コネクタ モデルによって電源コネクタの形状が異な ります。
- ⑤•< USB □ネクタ</li>
   ⑥•< USB □ネクタ</li>

④品 LAN コネクタ

- ⑦ Homl→□ HDMI入力端子\*2
- ⑧ Homi HDMI 出力端子\*3

#### ③型番と製造番号

- \*1 TVチューナー搭載モデルのみ
- \*2 今スグTVを搭載していないモデルのみ
- \*3 HDMI出力端子搭載モデルのみ

# 3 底面図

ここでは、各部の位置を示すために、パソコン本体を横に置いた状態のイラストで説明します。

## □D834/D634シリーズの場合

# D814/D714/D713/ D614/D513シリーズの場合

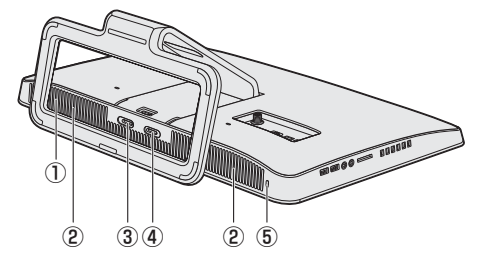

- ①通風孔
- ②スピーカー
- ③ 📳 B-CAS カードスロットB\*1\*2

\*1 TV チューナー搭載モデルのみ

- \*2 今スグTV 搭載モデルのみ
- \*3 今スグTVを搭載していないモデルのみ

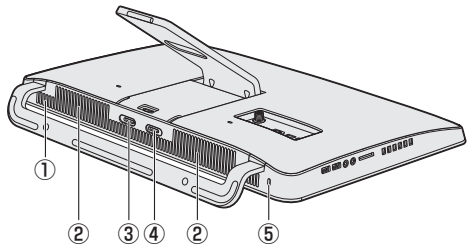

- ④ (●)
   B-CAS カードスロットA<sup>\*1\*2</sup>
   または
   ●
   B-CAS カードスロット<sup>\*1\*3</sup>
- ⑤ こ セキュリティロック・スロット

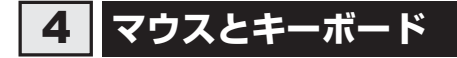

#### □ マウス表面

□マウス裏面

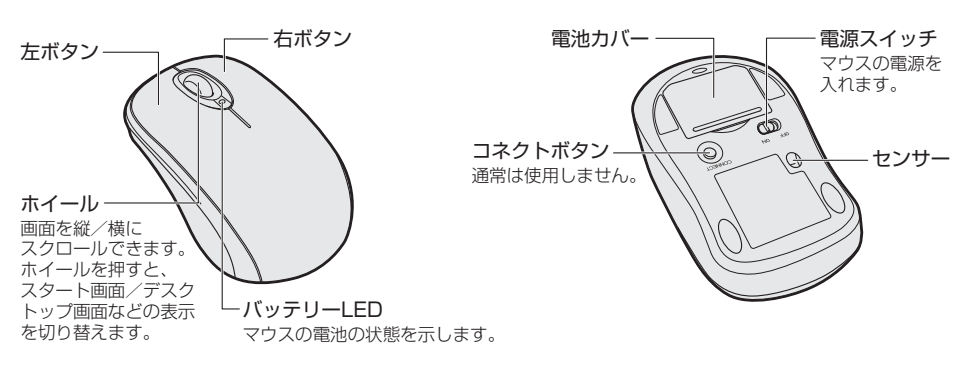

□ キーボード表面

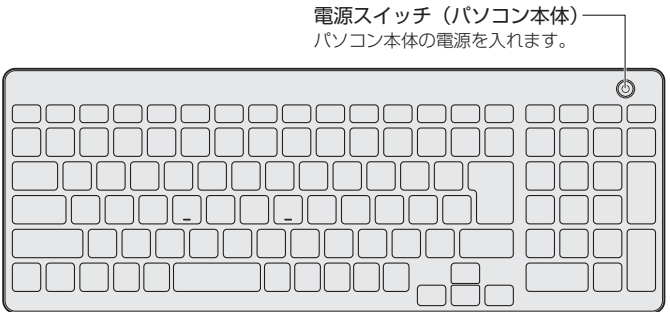

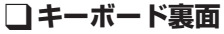

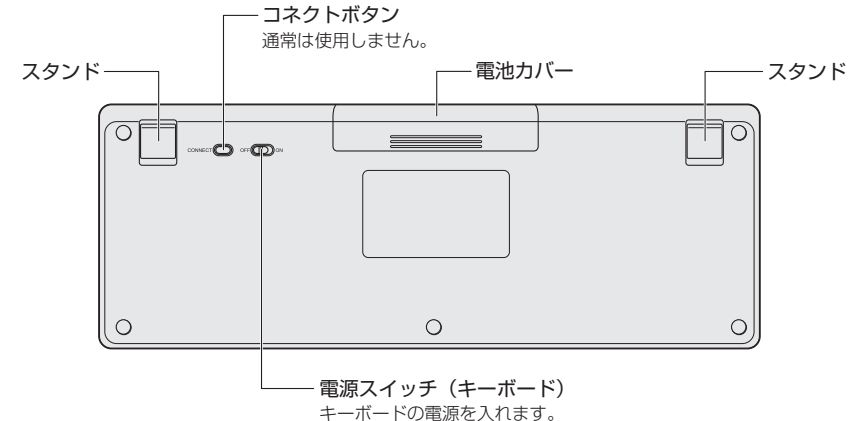

2 ウイルス感染や不正アクセスを防ぐには -ウイルス・インターネットセキュリティー

本製品に用意されているウイルス・インターネットセキュリティ用のアプリケーションを紹介 します。

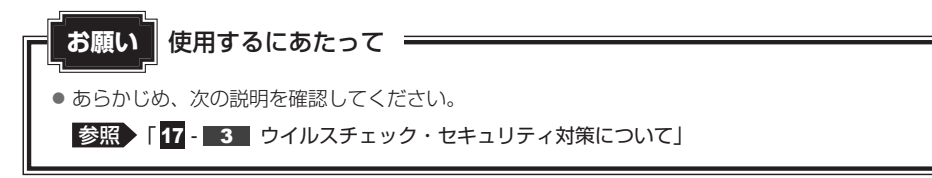

# 1 コンピューターウイルス対策

コンピューターウイルスの感染や不正アクセスからパソコンを保護するため、初めてインター ネットに接続したりメールを送受信する前に、ウイルスチェック機能があるソフトをインストー ルしてください。インストール後も、普段から定期的にコンピューターウイルスの検出を行う ようにしてください。

本製品には、「ウイルスバスター」が用意されています。ウイルスの発見や駆除、個人情報保護 やネットワークセキュリティ対策ができるアプリケーションです。

参照 ウイルスバスターについて「本節 3 ウイルスバスターによるウイルス対策」

# 2 インターネットをより安全に楽しむために

インターネットを利用すると、いろいろな情報を見ることができて大変便利です。しかしその 反面、インターネット上には次のような有害なものが存在します。

・コンピューターウイルス

パソコンに侵入し、パソコン内に保存してあるデータを破壊するなどの悪さを行います。

・スパイウェア

パソコンに侵入し、パソコン内の情報(氏名やパスワード、ホームページの閲覧履歴など) を第三者に流出します。

・有害サイト

お子様に適さないサイトや、ウイルスに感染しているサイトなど、ユーザーに悪影響を与えるおそれがあるサイトです。

ウイルスチェックソフト、スパイウェア対策ソフト、有害サイト閲覧制限ソフトを上手に使って、 快適にインターネットを楽しみましょう。

#### 💭 × E

●本製品にはユーザーの年齢やホームページのカテゴリによって表示するサイトを制限できる「i-フィル ター6.0」が用意されています。

参照 「i-フィルター6.0」について 3 有害サイトの閲覧(アクセス)を制限する」

#### ウイルスバスターによるウイルス対策 3

本製品に用意されている「ウイルスバスター」は、90日間の使用期限がある体験版です。使 用するには、インストールする必要があります。

## x = X =

● Windows セットアップで「使用許諾契約に同意しウイルスバスターの利用を開始します。」をチェッ クしている場合、自動的に「ウイルスバスター」がインストールされ、メールアドレスの入力画面が表 示されます。メールアドレスを既に持っている場合は入力し、[完了] ボタンをクリックしてください。 メールアドレスは登録しなくても使用できます。

「ウイルスバスター」には、次のような機能があります。

- コンピューターウイルスを検出/除去する
- 迷惑メールや詐欺メールを判定して処理する スパイウェアを検出して処理する
- ・
   有害サイトへのアクセスを制限する
- フィッシング詐欺への対策をする
- ●個人情報の漏えいを防止する など

詳しくは、ヘルプを確認してください。自動的にインストールされない場合は、『パソコンで見 るマニュアル基本編 を参照してインストールしてください。

# ■ ヘルプの起動

ヘルプを見るためには、インターネットに接続する必要があります。

スタート画面の「デスクトップ」をクリックする デスクトップ画面が表示されます。

通知領域の [ウイルスバスター] アイコン ( 🔊 ) をダブルクリックする 2 \* 通知領域にアイコンが表示されていない場合は、 🔤 をクリックしてください。 「ウイルスバスター クラウド」画面が表示されます。

3 [ウイルスバスター クラウド] 画面で[ヘルプ] ボタン( ?-- ) をクリッ クし①、表示されたメニューから[オンラインヘルプ] をクリックする②

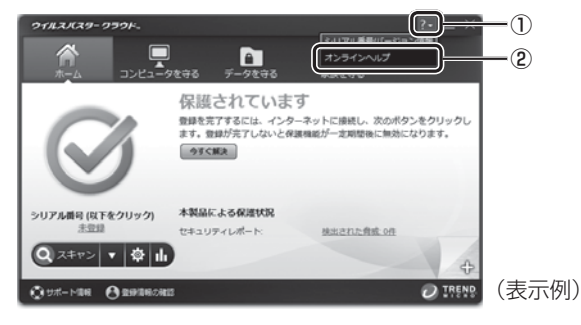

[オンラインヘルプ] 画面が表示されます。

参照 「ウイルスバスター」のお問い合わせ先 「15 アプリケーションのお問い合わせ先」

# 3 有害サイトの閲覧(アクセス)を 制限する

インターネットに接続すると、世界中のいろいろなホームページを見ることができます。ニュースを読む、買い物をする、調べ物をするなど便利な使いかたもできますが、なかには有害なホームページもあります。

有害なホームページへのアクセスを遮断する「i-フィルター6.0」を使用することをおすすめします。

# 1 i-フィルター6.0

本製品には、フィルタリング機能をもつアプリケーションとして「i-フィルター6.0」が用意されています。「i-フィルター6.0」は、ユーザーの年齢やホームページのカテゴリによってアクセスを制限し、有害なホームページは表示しないように設定することができます。

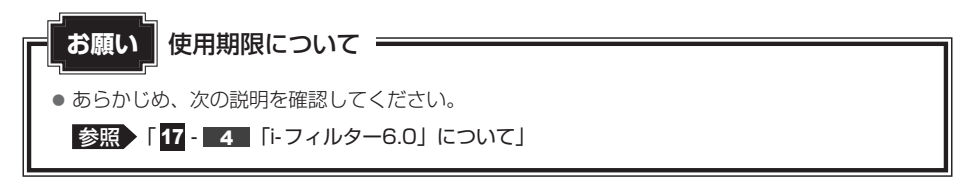

「i-フィルター6.0」の使いかたについては、『パソコンで見るマニュアル 基本編 2章 5 - 1

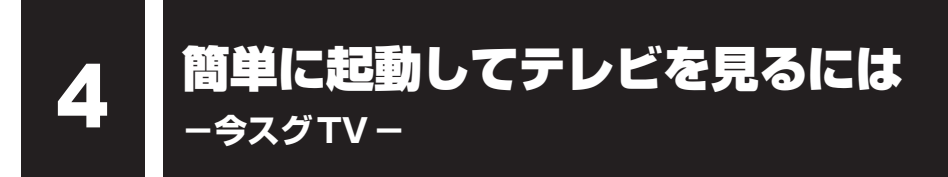

#### \* TV チューナー搭載モデルのみ

#### \*今スグTV 搭載モデルのみ

「今スグTV」は、通常のテレビと同様に、Windowsを起動しないで直接テレビを見ることができる機能です。

「今スグTV」を使うと、電源を切っている状態から素早く地上デジタル放送、BSデジタル・ 110度CSデジタル放送を見ることができます。

#### ■ Windows上でテレビを見るには

「今スグTV」とは別に、Windows上で起動するアプリケーション「dynabook TV Center」 を利用してテレビを見ることもできます。

「dynabook TV Center」ではテレビ番組を録画することができます。

参照 dynabook TV Centerの詳細、チャンネル設定 『テレビ クイックガイド』 『パソコンで見るマニュアル 映像と音楽編 1章 テレビを見る』

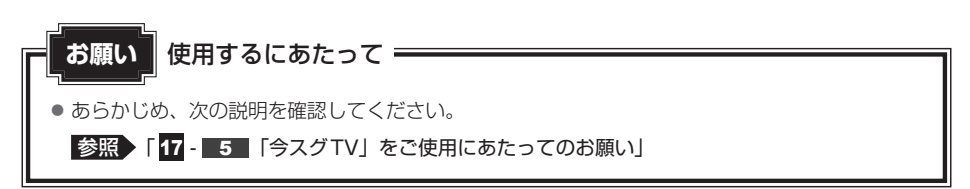

# 1 今スグTVでテレビを見る準備

初めて「今スグTV」でテレビを見るときには、次のような準備作業が必要です。

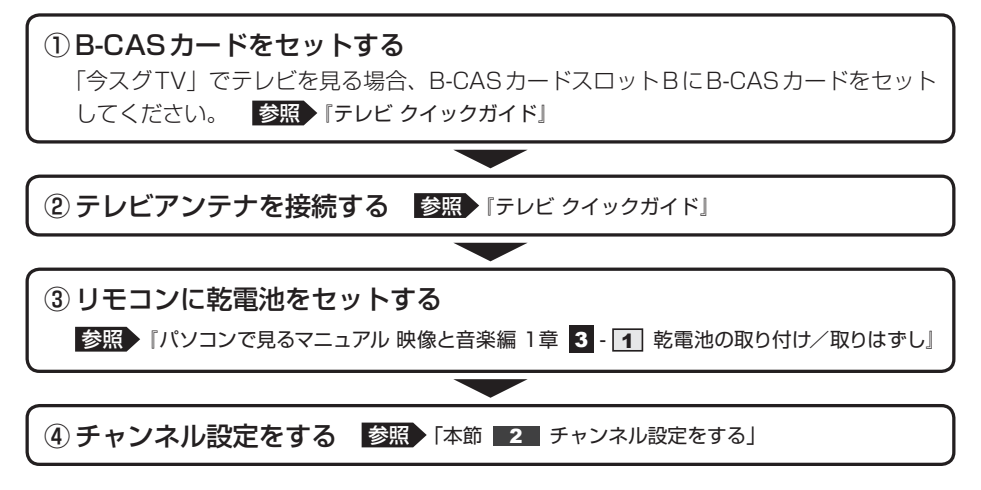

以上の準備を行うと、「今スグTV」でテレビを見ることができます。

## 2 チャンネル設定をする

初めて「今スグTV」でテレビを見るときは、次の手順で設定を行います。 設定画面で各項目を選択するときは、リモコンの方向ボタンで項目にカーソルを合わせ、〔決定〕 ボタンを押してください。

## リモコンの [TV 電源] ボタンを押す 1 「今スグTV」が起動します。 初めて「今スグTV」を起動したときには「はじめての設定」画面が表示されます。 2 [決定] ボタンを押す [はじめての設定 映像メニュー設定] 画面が表示されます。 3 映像モードを選択し、「決定」ボタンを押す [はじめての設定 地上デジタル放送チャンネル設定] 画面が表示されます。 4 お住まいの地方を選択し、「決定」 ボタンを押す 地域の一覧が表示されます。 5 お住まいの地域を選択し、「決定」 ボタンを押す 「地上デジタルの初期スキャンを行いますか?」と表示されます。 6 [はい] を選択し、[決定] ボタンを押す チャンネルのスキャンが開始され、スキャン中のメッヤージが表示されます。

チャンネル設定には数分かかる場合もありますので、スキャン中のメッセージが消え るまでそのままお待ちください。 スキャンが完了すると、「初期スキャンを終了しました。設定内容を確認しますか?」 と表示されます。

- 7 [はい] を選択し、[決定] ボタンを押す 設定内容が表示されます。
- 8 設定内容を確認し、[決定] ボタンを押す [はじめての設定 郵便番号の設定] 画面が表示されます。
- 9 郵便番号を入力し、[決定] ボタンを押す チャンネル番号ボタンの1~9、10(0として入力)、0を押して入力してください。 完了画面が表示されます。
- 10 設定内容を確認し、[決定] ボタンを押す

[クイックスタート] 画面が表示されます。 クイックスタートを有効にすると、リモコンの [TV電源] ボタンを押してから約1 秒で「今スグTV」のテレビ画面を表示することができます。

#### 🚺 [動作する]を選択し、[決定]ボタンを押す

[動作する]を選択すると、クイックスタートが有効になります。 クイックスタートを無効にする場合は [動作しない]を選択してください。

初期設定は完了です。デジタル放送が受信できていることを確認してください。 参照 デジタル放送が受信できない場合「17-6」「今スグTV」でテレビが映らない場合」

## 💭 🗡 E

● デジタル放送の放送局は周波数の移動や新規放送局の開局などで追加・更新されることがあります。こ のようなときは、再度チャンネル設定を行ってください。 2回目以降のチャンネル設定は、次のように操作してください。 リモコンの「TV電源」ボタンを押して、「今スグTV」を起動する ② リモコンの「メニュー」ボタンを押して、メニューを表示する <地トデジタル放送の場合> ③ [設定] → [初期設定] → [チャンネル設定] → [地上デジタル自動設定] → [再スキャン] を選択する <BSデジタル・110度CSデジタル放送の場合> ③ [設定] → [初期設定] → [チャンネル設定] → [手動設定] で、[BS] または [110度CS] を選択する 以降は、画面の指示に従って操作してください。 ● クイックスタートの有効/無効を変更する場合 リモコンの「TV 電源」ボタンを押して、「今スグTV」を起動する ② リモコンの [メニュー] ボタンを押して、メニューを表示する ③ [設定] → [機能設定] → [省エネ設定] → [クイックスタート] を選択する ④「動作する」または「動作しない」を選択する クイックスタートを有効にする場合は [動作する] を選択してください。

#### クイックスタートを無効にする場合は「動作しない」を選択してください。

# 3 テレビを見る

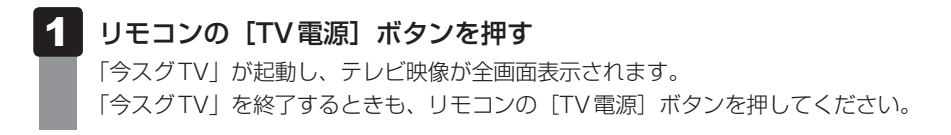

Windowsが起動している状態でも、[TV電源]ボタンを押して「今スグTV」を起動できます。 このとき、「今スグTV」でテレビを見ている間もWindowsは起動したままの状態です。もう一 度リモコンの [TV電源] ボタンを押して「今スグTV」を終了すると、Windows画面に戻ります。

#### お願い

- Windowsが起動している状態で「今スグTV」でテレビを見ているときに、マウス/キーボード 操作やタッチ操作\*<sup>1</sup>を行うと、Windows画面が操作されますので注意してください。
- \*1 タッチ操作対応モデルのみ

リモコンのボタンの各機能について

参照 「17 - 7 「今スグTV」でのリモコン操作一覧」

5 マウスやキーボードを再設定する

マウスやキーボードを操作しても反応しない場合は、次のことを行ってください。

- マウスやキーボードの電源スイッチがONになっているかを確認する
- マウスやキーボードの電池の残量が少なくなっている可能性があるため、乾電池を交換する

#### 参照 『スタートアップガイド』

それでもマウスやキーボードの反応がない場合は、パソコン本体とマウス/キーボード間の無 線通信を再設定してください。

- パソコン本体の電源を入れる
- 📕 反応しないマウス/キーボードの電源スイッチをON側にする

3 マウス/キーボードを、パソコン本体の電源スイッチに近づける (10cm以内)

マウスの場合はマウス全体を、キーボードの場合は下図の〇の部分(HOME)キーと [END]キーの上)を、パソコン本体の電源スイッチに近づけてください。

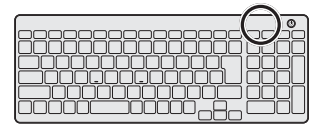

#### 4 マウス/キーボードのコネクトボタンを約5秒間押す

コネクトボタンは、マウス/キーボードの裏面にあります。

パソコン本体とマウス/キーボード間の無線通信の再設定が行われます。 マウスの場合、手順 4 でコネクトボタンを押している間はバッテリーLEDが緑色に 点灯します。コネクトボタンから手を離すと消灯しますが、再設定が完了すると、再 び約3秒間緑色に点灯します。

参照 電源スイッチやコネクトボタンなどの位置 [1-4] マウスとキーボード」

5 マウス/キーボードを操作してみて、反応するかを確認する

6

# メモリを増設する

メモリスロットに増設メモリを取り付けることができます。

ご購入のモデルによって、あらかじめ取り付けられているメモリの容量が異なります。

取り付けられているメモリを増設メモリ(東芝製オプション)と付け替えたり、メモリが取り付けられていないスロットに増設メモリ(東芝製オプション)を取り付けたりすることができます。 取り付けることのできるメモリの型番や容量については、『dynabook \*\*\*\*(お使いの機種 名)シリーズをお使いのかたへ』を確認してください。

モデルによっては、すでに最大容量のメモリが取り付けられている場合があります。その場合は、 増設できません。

メモリの取り付け/取りはずし作業が難しい場合は、東芝PCあんしんサポート、またはお買い求めの販売店にご相談ください。

# ⚠警告

本文中で説明されている部分以外は絶対に分解しない
 内部には高電圧部分が数多くあり、万が一触ると、感電ややけどのおそれがあります。

# ⚠注意

- ステープル、クリップなどの金属や、コーヒーなどの液体を機器内部に入れない 火災、感電の原因となります。万が一、機器内部に入った場合は、電源を入れずに、東芝 PCあんしんサポート、またはお買い求めの販売店に点検を依頼してください。
- メモリの取り付け/取りはずしは、電源を切り、ACアダプターのプラグを抜いてから作 業を行う

電源を入れたまま取り付け/取りはずしを行うと感電、故障のおそれがあります。

- 電源を切った直後にメモリの取り付け/取りはずしを行わない
   内部が高温になっており、やけどのおそれがあります。電源を切った後30分以上たってから行ってください。
- 指定された部品(メモリ、メモリスロット、メモリカバーなど)以外には手を触れない
   外部からの力や静電気に大変弱いものがあり、故障の原因となります。
- 本体カバーを取りはずしたり、取り付けるときは、指をはさまないようにしてください。
   けがをするおそれがあります。

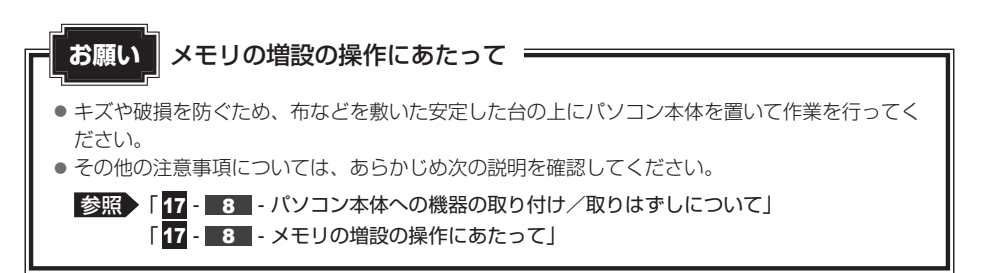

増設メモリは、東芝製オプションを使用してください。それ以外のメモリを増設すると、起動 しなくなったり、動作が不安定になったりする場合があります。

## 1 メモリを取り付ける

あらかじめ取り付けられているメモリを交換したい場合は、先にメモリの取りはずしを行って ください。

- 参照 「本節 2 メモリを取りはずす」
  - 1 データを保存し、SHIFT キーを押しながら [シャットダウン] をクリッ クして電源を切る 参照 電源の切りかた「はじめに - 4 電源を切るには」 2 電源コード、ACアダプター、その他のケーブル類をパソコン本体から はずす 3 安定した台の上に布などを敷き、硬いものがないことを確認してから、 ディスプレイを下に向けて、パソコン本体を静かに置く お願い ● キズや破損を防ぐため、ディスプレイに硬いものが当たらないように置いてください。 4 ツメをはずしながら、本体力バーを取りはずす 下図の2か所にくぼみがあります。ここからツメを取りはずしていきます。 くぼみ ②カバーの下側からツメを取りはずしていくと、カバーがはずれやすくなります。 - カバーの下側から ツメを取りはずしてください。 ッソメ

\* モデルによっては、スタンドの形状や コネクタの位置が異なります。

パソコン本体の内部に異物が入らないようにしてください。

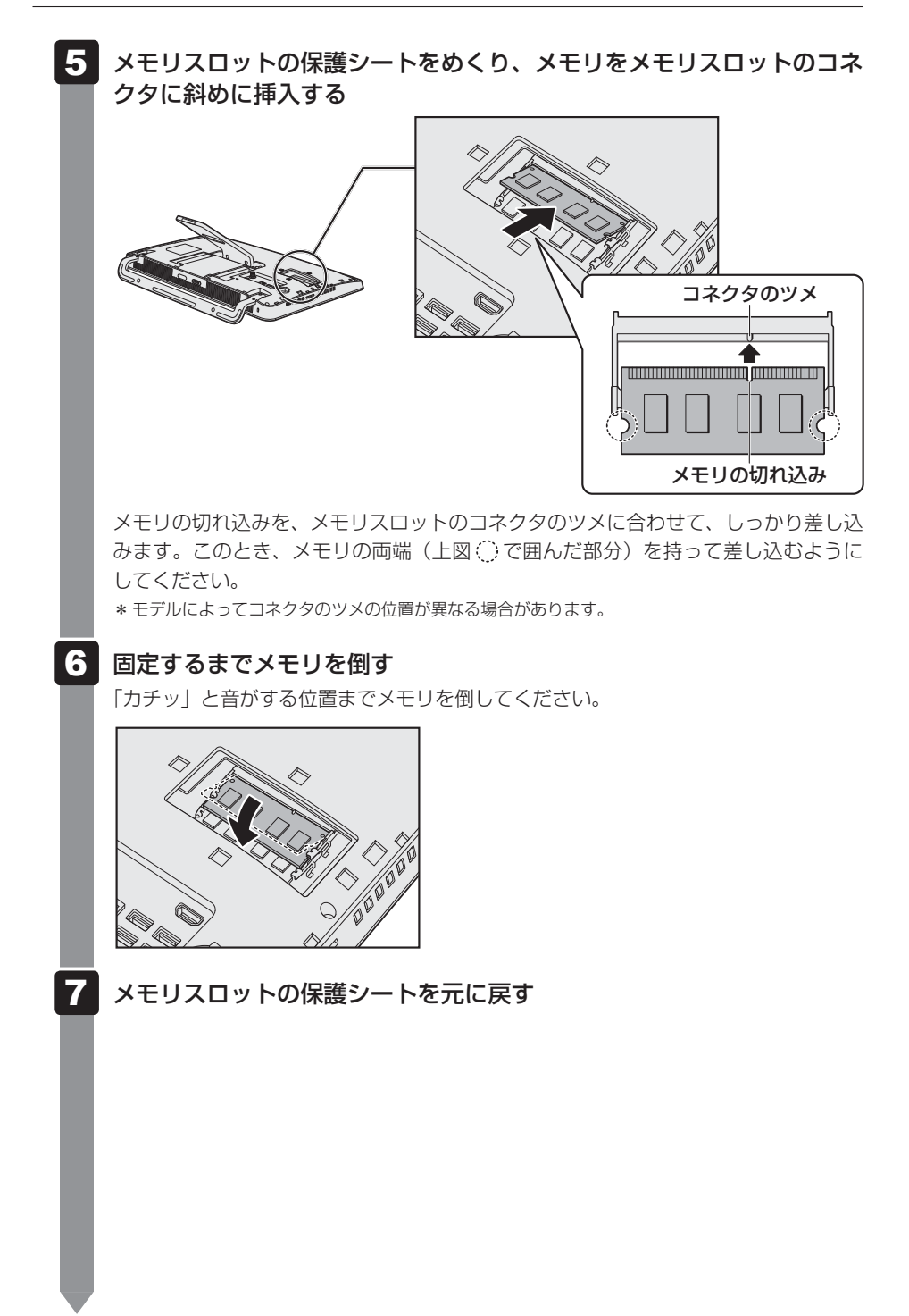

## 8 ツメを合わせながら、本体カバーを取り付ける

カバーの上側からツメをかけていくと、カバーが付けやすくなります。

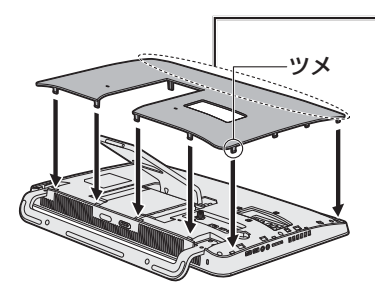

- カバーの上側から ツメをかけてください。

本体カバーが浮いていないことを確認してください。

パソコン本体の電源を入れると総メモリ容量が自動的に認識されます。総メモリ容量 が正しいか確認してください。

参照 メモリ容量の確認について「本節 3 メモリ容量を確認する」

## 2 メモリを取りはずす

お願い

- データを保存し、SHIFT キーを押しながら [シャットダウン] をクリックして電源を切る
   参照 電源の切りかた「はじめに 4 電源を切るには」
- 2 電源コード、ACアダプター、その他のケーブル類をパソコン本体から はずす
- 3 安定した台の上に布などを敷き、硬いものがないことを確認してから、 ディスプレイを下に向けて、パソコン本体を静かに置く

● キズや破損を防ぐため、ディスプレイに硬いものが当たらないように置いてください。

**4 ツメをはずしながら、本体カバーを取りはずす** 本体カバーにはツメがあります。ツメに注意しながら取りはずしてください。 パソコン本体の内部に異物が入らないようにしてください。

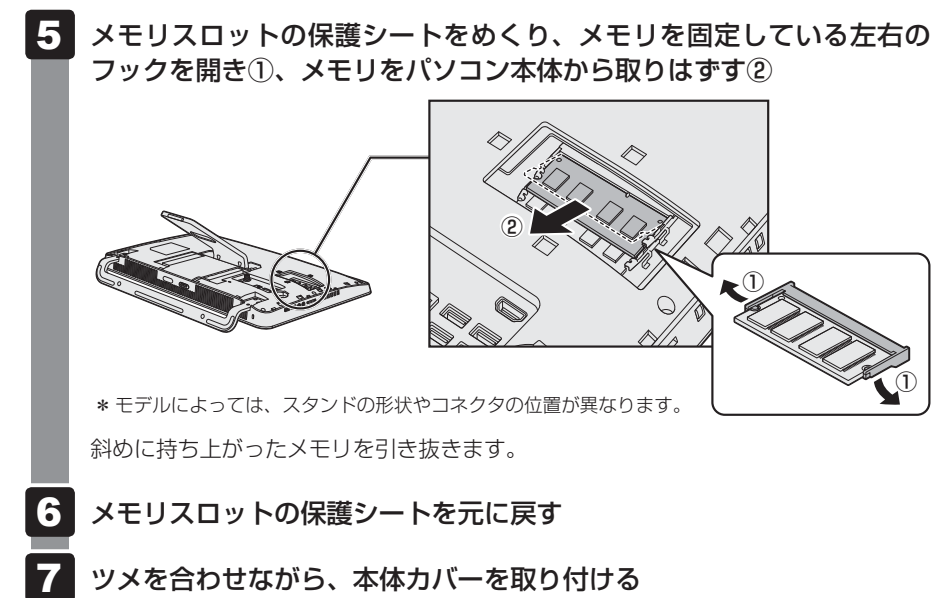

本体カバーにはツメがあります。ツメに注意しながら取り付けてください。 本体カバーが浮いていないことを確認してください。

パソコン本体の電源を入れると総メモリ容量が自動的に認識されます。総メモリ容量 が正しいか確認してください。

# 3 メモリ容量を確認する

メモリ容量は「東芝PCシステム情報」で確認することができます。

- 1 スタート画面で、ポインターを動かす
- 2 画面左下の 🕓 をクリックする
- 3 [TOSHIBA] の [ 💻 PC ヘルスモニタ] をクリックする
- **4 画面左側から [PCシステム情報] をクリックする** 「東芝PCシステム情報」が起動し、パソコンの基本情報が表示されます。
  - [物理メモリ] の数値を確認する

パソコンの調子がおかしいときは

パソコンの動作がおかしいと感じたときは、次の方法を実行してください。

#### 次の方法を実行してみる

■ウイルスチェックソフトで、ウイルス感染のチェックを実行する

ウイルスが検出されたら、ウイルスチェックソフトで駆除できます。

参照 ウイルスチェックソフト 2 ウイルス感染や不正アクセスを防ぐには」

#### ■ 周辺機器をすべて取りはずし、再度確認する

購入後に追加で増設した機器が原因の可能性があるため、それらを取りはずしてから、再 起動してください。また、電源関連のトラブルの場合は、パソコンの電源を切り、電源コー ドとACアダプターをいったん取りはずし、再度取り付けてから起動し直してください。 ■
※
歴史の取りはずし『パソコンで見るマニュアル 活用編 1章 パソコンの機能を活用する』

#### ■ほかのトラブル解消方法を探す

『パソコンで見るマニュアル』の『dynabook ガイド』や『困ったときは』を確認してください。 いろいろな解消方法を紹介しています。

# **∠** × €

購入時にプレインストールされていたアプリケーションやドライバーを誤って削除してしまった場合は、アプリケーションやドライバーの再インストールを行うことをおすすめします。

参照 [11 プレインストールのアプリケーションを再インストールする]

#### それでも改善しない場合

#### パソコンをリフレッシュする

おもな個人データを消去せずに、Windowsを再インストールします。

参照「8 パソコンをリフレッシュする」 巻末の「リフレッシュ/リカバリーチェックシート」

それでも改善しない場合

#### パソコンを初期状態に戻す(リカバリー)

個人データ、購入後にインストールしたアプリケーション、現在の設定などすべてを消去 して、本製品を初期状態に戻します。大切なデータは、あらかじめバックアップしてくだ さい。

 「9 バックアップをとる (Windows が起動しないとき)]
 「10 パソコンを初期状態に戻す」
 巻末の「リフレッシュ/リカバリーチェックシート」

パソコンをリフレッシュする

パソコンのリフレッシュ機能は、OSに搭載されているトラブルシューティングのツールです。 Windowsの再インストールを行います。

パソコンをリフレッシュすると、一部のアプリケーションや設定などが消去されます。また、 TVチューナー搭載モデルの場合、本体のハードディスクなどに録画した録画データを再生で きなくなります。

次のような場合で、どうしても改善する方法がないときにパソコンをリフレッシュしてください。

- パソコンの動作が非常に遅くなった
   周辺機器が使えなくなった
- ハードディスクドライブにあるシステムファイルを削除してしまった
- コンピューターウイルスやスパイウェアなどに感染し、駆除できない\*1
- •パソコンの調子がおかしく、いろいろ試したが解消できない
- 東芝PC あんしんサポートに相談した結果、「リフレッシュが必要」と診断された
- \*1 ウイルスチェックソフトが正常に起動できない場合など、状態によってはウイルスチェックができない場合があります。

ー度パソコンのリフレッシュを始めると、途中で中止したり、パソコンの電源を切ることができません。リフレッシュには時間がかかりますので、時間の余裕をもって行ってください。

お願い

8

- 市販のソフトウェアを使用してパーティションの構成を変更すると、パソコンのリフレッシュが できなくなることがあります。
- パソコンのリフレッシュは、方法によっては、ユーザー権限にかかわらず、誰でも実行できます。 誤ってほかの人にリフレッシュを実行されないように、ユーザーパスワードを設定しておくこと をおすすめします。

参照 ユーザーパスワード 『パソコンで見るマニュアル 活用編 2章 1 - 2 ユーザーパスワード』

#### リフレッシュにより消去される内容

パソコンをリフレッシュすると、次のものが消去されます。

 本製品を購入後にインストールしたアプリケーション(Windowsストアからインストール したアプリケーションは除く)

たとえば、プレインストールされていないプリンタードライバーなど

- アプリケーションの設定
   Windows Update による更新モジュール
- 東芝サービスステーションによる更新モジュール
- TVチューナー搭載モデルの場合は、「dynabook TV Center」で録画した、本体のハードディ スクや外付けのハードディスクなどの記憶装置内の録画データ\*1
  - \* 1 録画データ自体は残りますが、再生できなくなります。

#### ■消去されない内容

- [ドキュメント](または[マイドキュメント])、[ピクチャー](または[マイピクチャー])、 デスクトップ上のデータなど、ハードディスク上のファイル([ごみ箱]内のファイルを除く)
- 本製品にプレインストールされているアプリケーション
- Windowsストアからインストールしたアプリケーション
- ユーザーアカウント ●インターネットや無線LAN/モバイルネットワークの接続設定
- デスクトップの設定(テーマや壁紙) [PC 設定] の個人用設定

# 1 リフレッシュ前に行うこと

リフレッシュをはじめる前に、次の準備と確認を行ってください。

## |準備するもの

- 『dynabook ガイド』(本書)
- 巻末の「リフレッシュ/リカバリーチェックシート」をコピーしたもの

#### **録画データをバックアップする**

#### \* TV チューナー搭載モデルのみ

パソコンをリフレッシュすると、本体のハードディスクや外付けのハードディスクなどの記憶 装置に録画した録画データは再生できなくなります。

あらかじめ「dynabook TV Center」で、ダビング可能な記録メディアにコピー/移動(ムー ブ)してください。

参照 『パソコンで見るマニュアル 映像と音楽編 1章 テレビを見る』

#### ■ アプリケーションのセットアップ用記録メディアを確認する

購入後に追加でインストールしたアプリケーションやプリンターなどの周辺機器のドライバー (Windowsストアからインストールしたアプリケーションは除く)は、リフレッシュ後に再度 インストールする必要があります。これらをインストールするための記録メディア(CDなど) が、お手元にあることを確認してください。

また、アプリケーションによっては、ID番号などが必要です。あらかじめ確認してください。

Office 搭載モデルの場合は、リフレッシュしたあとに「Office」のライセンス認証が必要です。 ライセンス認証の際に必要なプロダクトキーは、付属の「Office」のパッケージをご確認くだ さい。

#### ■ 各種設定を確認する

ウイルスチェックソフトなど、セットアップ時に認証キーの入力が必要なアプリケーションは、 認証キーの番号を控えておいてください。設定項目や認証キーの番号などの確認方法は、各ア プリケーションのヘルプを参照するか、サポート窓口にお問い合わせください。 その他、必要に応じて、アプリケーションの設定を控えておいてください。

#### 周辺機器を取りはずす

プリンターなどの周辺機器やLANケーブルは取りはずしてください。このとき、パソコン本体の電源を切ってから行ってください。

参照 機器の取りはずし『パソコンで見るマニュアル 活用編 1章 パソコンの機能を活用する』

# 2 パソコンのリフレッシュを行う

Windowsが起動する場合と起動しない場合とでは、手順が異なります。

#### 1 Windowsが起動する状態でリフレッシュする

次の操作は、管理者のユーザーアカウントで行う必要があります。

- ①電源コードとACアダプターを接続する
- ②管理者のユーザーアカウントでサインインする
- ③ ポインターを画面の上または下の右隅に合わせる チャームが表示されます。
  - 参照 チャームの操作方法 『パソコンで見るマニュアル 基本編 1章 1 - 4 - 1 チャームの操作方法』
- ④ [設定] をクリックする 画面右側に [設定] 画面が表示されます。
- ⑤ [PC 設定の変更] をクリックする
   [PC 設定] 画面が表示されます。
- ⑥ [保守と管理] をクリックする
   [保守と管理] 画面が表示されます。
- ⑦ [回復] をクリックし、[PCをリフレッシュする]の [開始する] をクリックする 以降は、画面の指示に従って操作してください。 リフレッシュが終わるまで、電源を切らないでください。

## 2 Windowsが起動しない状態でリフレッシュする

次の操作は、ユーザー権限にかかわらず、誰でも実行できます。

- ①電源コードとACアダプターを接続する
- ②マウスとキーボードの電源を入れる

参照 スタートアップガイド』

③ キーボードの 0 (ゼロ) キー (かな入力の わ キー) を押しながらキーボードの電源スイッ チを押し、製品ロゴが表示されたら指をはなす \* テンキーの 0 (ゼロ) キーからは実行できません。

各種パスワードを設定している場合は、パスワードの入力をうながすメッセージが表示されます。パスワードを入力してENTERキーを押してください。 [HDDリカバリーをスタートします。]と表示された場合は、手順④に進んでください。 [オプションの選択]画面が表示された場合は、手順⑤に進んでください。

- ④「Yes」または「はい」を選択して、ENTER キーを押す
   [オプションの選択] 画面が表示されます。
- ⑤ [トラブルシューティング] をクリックする
   [トラブルシューティング] 画面が表示されます。
- ⑥ [PCのリフレッシュ]をクリックする 以降は、画面の指示に従って操作してください。 リフレッシュが終わるまで、絶対に電源を切らないでください。

# 3 リフレッシュ後に行うこと

周辺機器の接続、ウイルスチェックソフトの設定や更新、メールの再設定などを行ってください。 参照 巻末の「リフレッシュ/リカバリーチェックシート」

## 💭 🗙 E

● Office 搭載モデルの場合、リフレッシュ後、「Office」のライセンス認証が必要になります。

● 一部のアプリケーションは、リフレッシュ後に再インストールをする必要があります。

参照 「11 プレインストールのアプリケーションを再インストールする」

9 バックアップをとる (Windows が起動しないとき)

ここでは、Windows が起動しない状態でのバックアップ方法について説明します。

#### ■バックアップとは

保存したファイルやフォルダーを誤って削除してしまったり、パソコンのトラブルなどによっ てファイルが使えなくなってしまうことがあります。 このような場合に備えて、あらかじめファイルをDVD-RやUSBフラッシュメモリなどの記録

このような場合に備えて、めらかしめファイルをDVD-RやUSBフラッシュメモリなどの記録 メディアにコピーしておくことをバックアップといいます。

大切なデータは、こまめにバックアップをとってください。

参照 Windows が起動するときのバックアップ方法
 『パソコンで見るマニュアル 基本編 1章 6 バックアップをとる』

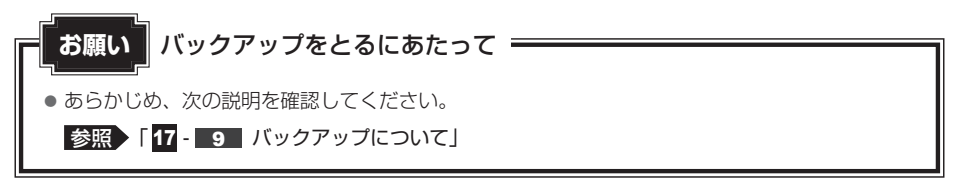

# 1 東芝ファイルレスキューについて

「東芝ファイルレスキュー」を使うと、Windowsが起動しなくても、データのバックアップ= 救助(レスキュー)をすることができます。

Windows が起動せず、リカバリーをしなくてはならない場合などは、「東芝ファイルレス キュー」を使って、あらかじめデータを救助しておいてください。

お願い データを救助するにあたって。

- パソコンを人に譲るときなどに、ハードディスクドライブの内容をすべて消去すると、「システム 回復オプション」は消去され、「東芝ファイルレスキュー」は使用できなくなります。
- TV チューナー搭載モデルの場合、デジタル放送の録画データは、救助、復元はできますが、復 元後に正常に動作することを保証できません。

● その他の注意事項については、あらかじめ、次の説明を確認してください。

参照 「17 - 10 「東芝ファイルレスキュー」について」

## ■ データの救助用に使用できる記録メディア

「東芝ファイルレスキュー」では、記録メディアにデータの救助を行います。使用できる記録メ ディアは、次のとおりです。

- USB 接続型などの外付けハードディスクドライブ(市販品)
- USB フラッシュメモリ
- CD/DVD(本製品のドライブを使用)

## 1 データを救助する

- ①電源コードとACアダプターを接続する
- ②マウスとキーボードの電源を入れる

参照 スタートアップガイド」

③救助するデータの保存先となる記録メディアをパソコンにセットする

USBフラッシュメモリの場合はUSBコネクタに差し込んでください。

- 参照
   USB対応機器の場合

   『パソコンで見るマニュアル 活用編 1章
   8 2

   USB対応機器の取り付け/取りはずし」

   参照
   CD/DVDの場合
  - 『パソコンで見るマニュアル 活用編 1 章 6 2 CD/DVD/ブルーレイディスクのセット』
- ④キーボードの[0](ゼロ)キー(かな入力の[わ]キー)を押しながらキーボードの電源スイッ チを押し、製品ロゴが表示されたら指をはなす

\* テンキーの 0 (ゼロ) キーからは実行できません。

各種パスワードを設定している場合は、パスワードの入力をうながすメッセージが表示されます。パスワードを入力して*ENTER*キーを押してください。

「HDDリカバリーをスタートします。」と表示された場合は、手順⑤に進んでください。 [オプションの選択] 画面が表示された場合は、手順⑥に進んでください。

- ⑤「Yes」または「はい」を選択して、[ENTER]キーを押す [オプションの選択] 画面が表示されます。
- ⑥ [トラブルシューティング]を選択する
   [トラブルシューティング] 画面が表示されます。
- ⑦ [TOSHIBA Maintenance Utility] を選択する
   ツールの選択画面が表示されます。
- ⑧ [TOSHIBA File Rescue] を選択し、[次へ] ボタンをクリックする 「東芝ファイルレスキュー」が起動します。
- ⑨「免責事項」と「使用上のご注意」を確認し、同意される場合は、[はい、同意します。]を選択し、 [次へ] ボタンをクリックする

同意しないと、操作を先に進めることはできません。

- ⑩救助するデータを確認し、[次へ] ボタンをクリックする
  - 何もしないで「次へ」ボタンをクリックすると、すべてのユーザーのユーザーデータを救助します。

ユーザーデータとは、[コンピューター] - ドライブ(C:) - [ユーザー] 内の各ユーザー名 のフォルダーに保存されるファイルやフォルダーです。「ユーザー名」フォルダーにはア ドレス帳やお気に入りなどのデータが保存されています。ユーザーデータの内容は、[救 助データの一覧] で確認してください。

 ・救助するファイルやフォルダーを、任意に指定したい場合は、「役立つ操作集」を参照してください。

#### ~ \ (…) 役立つ操作集

「救助するファイルやフォルダーを任意に指定したい場合」
 救助するファイルやフォルダーを任意に指定するには、次のように操作してください。
 ① 手順⑩で、[任意のファイルやフォルダーを手動で指定する] にチェックを付け、[次へ] ボタンをクリックする
 ② 救助したいファイルやフォルダーにチェックを付け、[次へ] ボタンをクリックする
 以降は、手順⑪から操作してください。

救助するデータの大きさを計算している画面が表示される場合があります。 計算が完了すると、救助するデータの保存先を指定する画面が表示されます。

#### ① 救助データの保存先を指定し、 [次へ] ボタンをクリックする

外付けハードディスクドライブまたはUSBフラッシュメモリの容量が足りない場合や、記録メディアを何もセットしていない場合などは、赤い字でメッセージが表示されます。 メッセージに従って、適切な記録メディアを選択してください。 救助データの確認画面が表示されます。

#### ⑩救助するデータと保存先を確認し、[実行] ボタンをクリックする

データの救助を開始するメッセージが表示されます。

#### 13[はい] ボタンをクリックする

データの救助の進捗状況を示す画面が表示されます。救助には、長時間かかることがありま す。必ず電源コードとACアダプターを接続した状態でご利用ください。 救助中は保存先の記録メディアを取りはずさないでください。 データの救助が完了すると、完了画面が表示されます。

⑩必要に応じて [救助結果] ボタンや [復元手順] ボタンをクリックし、最後に [完了] ボタンをクリックする

- 「救助結果」ボタンをクリックすると、ファイル単位で救助の結果を表示します。
   このとき、ファイルが壊れているなどの理由で救助できなかったデータがあると、そのファ
   イル名の左に赤い「×」が表示されます。
- [復元手順] ボタンをクリックすると、救助データを復元する手順を表示します。

[完了] ボタンをクリックすると、電源が切れます。

引き続き、リカバリーを行う場合は「10 パソコンを初期状態に戻す」以降を参照してください。 標準ユーザーのアカウントでデータを復元するときは管理者ユーザーの認証が必要になりま すので、リカバリーをしたあとは、必ずWindows セットアップでWindowsパスワードを 設定してください。

参照 Windows セットアップ『スタートアップガイド』

#### 2 救助したデータを復元する

「東芝ファイルレスキュー」で救助したデータの復元方法は、次のとおりです。

①マウスとキーボードの電源を入れる

参照 スタートアップガイド」

②パソコンの電源を入れ、Windowsを起動する

このとき、データを復元したいユーザーアカウントでサインインしてください。

- ③データを保存した記録メディアをパソコンにセットする
- ④ スタート画面の [デスクトップ] をクリックする
   デスクトップ画面が表示されます。
- ⑤ タスクバーの [エクスプローラー] アイコン()) をクリックする 「エクスプローラー」が起動します。
- ⑥ 画面左側の [PC] をクリックし、記録メディアのドライブのアイコンをダブルクリックする
- ⑦ [TFRescue] ファイルをダブルクリックする

標準ユーザーのアカウントで復元プログラムを実行するときは、管理者ユーザーの認証が必要です。

復元するファイルを選択する画面が表示された場合は、手順⑧に進んでください。 [ようこそ] 画面が表示された場合は、手順⑨に進んでください。

- ⑧復元するファイルを選択し、[OK] ボタンをクリックする ファイルの名称は、「Tsal」のあとが、年号/月日/時分秒を示す数字となっています。これは、 救助を行った日時ですので、よく確認して復元したいファイルを選択してください。 [ようこそ] 画面が表示されます。
- ⑨「免責事項」と「使用上のご注意」を確認し、同意される場合は、[はい、同意します。]を選択し、 [次へ] ボタンをクリックする

同意しないと、操作を先に進めることはできません。 復元データを指定する画面が表示された場合は手順⑩に進んでください。 復元データを確認する画面が表示された場合は手順⑪に進んでください。

- ⑩ 復元したいユーザーデータを選択し、[次へ] ボタンをクリックする 復元データの確認画面が表示されます。
- ① 復元するデータを確認し、[実行] ボタンをクリックする メッセージが表示されます。
- 12 [はい] ボタンをクリックする

データ復元の進捗状況を示す画面が表示されます。

復元が完了すると、データ復元完了の画面が表示されます。

③ 必要に応じて [復元結果] ボタンをクリックし、最後に [完了] ボタンをクリックする [復元結果] ボタンをクリックすると、ファイル単位で復元結果を表示します。 パソコンのハードディスク内のどこに復元されたかを確認することができます。

#### (こう) メモ 復元データ

- 復元データと同じファイルが復元先にある場合、復元データのファイル名の先頭に「\_(アンダーバー)」 が付きます。
- ユーザーデータ以外の任意のファイルやフォルダーを救助して復元した場合、次の場所に保存されます。
   ・救助時にドライブ(C:)に保存されていたデータ:

「C:¥ユーザー¥[ユーザー名のフォルダー]¥C」の中

・救助時にドライブ(D:)に保存されていたデータ: 「C:¥ユーザー¥[ユーザー名のフォルダー]¥D」の中

# **10** パソコンを初期状態に戻す

パソコンを初期状態に戻す(リカバリー)とは、お客様が作成したデータや、購入後にインストールしたアプリケーション、現在の設定などをすべて削除し、もう一度ご購入時の状態に復元することです。ハードディスクドライブ内に保存されているデータ(文書ファイル、画像・映像ファイル、メールやアプリケーションなど)はすべて消去され、設定した内容(インターネットやメールの設定、Windowsパスワードなど)も購入時の状態に戻る、つまり何も設定していない状態になります。

次のような場合で、どうしても改善する方法がないときにリカバリーをしてください。

- パソコンの動作が非常に遅くなった
- 周辺機器が使えなくなった
- ハードディスクドライブにあるシステムファイルを削除してしまった
- コンピューターウイルスやスパイウェアなどに感染し、駆除できない\*1
- パソコンの調子がおかしく、いろいろ試したが解消できない
- 東芝PC あんしんサポートに相談した結果、「リカバリーが必要」と診断された
- \*1 ウイルスチェックソフトが正常に起動できない場合など、状態によってはウイルスチェックができない場合があります。

ー度リカバリーを始めると、途中で中止したり、パソコンの電源を切ることができません。 リカバリーには時間がかかりますので、時間の余裕をもって行ってください。

# ・市販のソフトウェアを使用してパーティションの構成を変更すると、リカバリーができなくなる ことがあります。 ・リカバリーは、ユーザー権限にかかわらず、誰でも実行できます。誤ってほかの人にリカバリー を実行されないよう、ユーザーパスワードを設定しておくことをおすすめします。

参照 ユーザーパスワード 『パソコンで見るマニュアル 活用編 2章 **1** - **2** ユーザーパスワード』

# **パソコンを初期状態に戻す(リカバリー)流れ**

リカバリーをする場合は、次のような流れで作業を行ってください。

# 初期状態に戻す前に行う バックアップをとる など 参照 「本節 2 パソコンを初期状態に戻す前にしておくこと」 初期状態に戻す(画面の指示に従い、Windowsセットアップまで行います) 参照 ◆「本節 3 いくつかある初期状態に戻す方法」 「本節 4 ハードディスクドライブからパソコンを初期 初期状態に戻す 状態に戻す」 「本節 5 リカバリーメディアからパソコンを初期状態に戻す Windowsのセットアップ 参照 スタートアップガイド」 初期状態に戻したあと、必要に応じて行う 参照 『パソコンで見るマニュアル 活用編』 周辺機器の接続 『各機器に付属の説明書』 ウイルスチェックソフトの 参照 『パソコンで見るマニュアル 基本編 2章』 利用の開始 インターネットの設定 参照 『パソコンで見るマニュアル 基本編 2章』 ウイルスチェックソフトの 参照 ウイルスチェックソフトのヘルプ パターンファイルの更新 参照 「パソコンで見るマニュアル Windows Update 基本編 2章 3 - 2 Windows を最新の状態にする」 東芝サービスステーションで 参照 『パソコンで見るマニュアル dynabook ガイド (電子版)』 ソフトウェアのアップデート メールの設定 参照 『パソコンで見るマニュアル 基本編 2章』 アプリケーションの

参照
「アプリケーションに付属の説明書」

参照 「本節 6 - 1 バックアップしておいたデータを復元する」

インストールと設定

データの復元

# 2 パソコンを初期状態に戻す前にしておくこと

リカバリーをはじめる前に、次の準備と確認を行ってください。

#### 準備するもの

- 『dynabook ガイド』(本書)
- 巻末の「リフレッシュ/リカバリーチェックシート」をコピーしたもの
- リカバリーメディア(あらかじめ作成してあるリカバリーメディアからリカバリーする場合)

#### ▶ 必要なデータのバックアップをとる

リカバリーをすると、購入後に作成したデータやインストールしたアプリケーションなど、ハードディスクドライブに保存していた内容は削除されて、設定が初期化されます。次のようなデータは削除されますので、可能な場合は、記録メディア(CD/DVDやUSBフラッシュメモリなど)にバックアップをとってください。

- [ドキュメント] (または [マイドキュメント])、[ピクチャー] (または [マイピクチャー]) などのデータ
- 購入後にデスクトップに保存したデータ
- 「Internet Explorer」の [お気に入り] のデータ
- メール送受信データ
- メールアドレス帳
- プレインストールされているアプリケーションのデータやファイル
- 購入後にインストールしたアプリケーションのデータ
- 購入後に作成したフォルダーとファイル

ただし、ハードディスクドライブをフォーマットしたり、システムファイルを削除した場合は、 バックアップをとることができません。また、リカバリーを行っても、ハードディスクドライ ブに保存されていたデータは復元できません。

- 参照 メール送受信データ、メールアドレス帳のバックアップについて 『メールソフトに付属の説明書』
- 参照 その他のデータのバックアップについて 「パソコンで見るマニュアル 基本編 1章 6 バックアップをとる」

#### ■システムが起動しない場合

「東芝ファイルレスキュー」を使って、データのバックアップができる場合があります。 参照 東芝ファイルレスキュー「9-1 東芝ファイルレスキューについて」

#### **録画データをバックアップする**

#### \* TV チューナー搭載モデルのみ

パソコンをリカバリーすると、本体のハードディスクや外付けのハードディスクなどの記憶装 置に録画した録画データは再生できなくなります。

あらかじめ「dynabook TV Center」で、ダビング可能な記録メディアにコピー/移動(ムー ブ)してください。

参照 『パソコンで見るマニュアル 映像と音楽編 1章 テレビを見る』
## ■ アプリケーションのセットアップ用記録メディアを確認する

購入後に追加でインストールしたアプリケーション、プリンターなどの周辺機器のドライバー は、リカバリー後に再度インストールする必要があります。これらをインストールするための 記録メディア(CDなど)が、お手元にあることを確認してください。 また、アプリケーションによっては、ID番号などが必要です。あらかじめ確認してください。

Office 搭載モデルの場合は、リカバリーしたあとに「Office」のライセンス認証が必要です。 ライセンス認証の際に必要なプロダクトキーは、付属の「Office」のパッケージをご確認くだ さい。

#### 各種設定を確認する

インターネットやLANの設定、Windowsサインイン時のアカウント名などの設定項目を控え ておいてください。ウイルスチェックソフトなど、セットアップ時に認証キーの入力が必要な アプリケーションは、認証キーの番号を控えておいてください。設定項目や認証キーの番号な どの確認方法は、各アプリケーションのヘルプを参照するか、サポート窓口にお問い合わせく ださい。

その他、必要に応じて、アプリケーションの設定を控えておいてください。

#### 無線通信機能がONであるか確認する

無線通信機能がONであることを確認してください。 ONになっていない場合は、「FN]+ (F12)キーを押して、 [ワイヤレス オン] にしてください。

#### 周辺機器を取りはずす

プリンターなどの周辺機器やLANケーブルは取りはずしてください。このとき、パソコン本体の電源を切ってから行ってください。

参照 機器の取りはずし『パソコンで見るマニュアル 活用編 1章 パソコンの機能を活用する』

# 3 いくつかある初期状態に戻す方法

リカバリーには、次の方法があります。

- ハードディスクドライブからリカバリーをする
- リカバリーメディアからリカバリーをする

通常はハードディスクドライブからリカバリーをしてください。

リカバリーメディアからのリカバリーは、ハードディスクドライブのリカバリーツール(シス テムを復元するためのもの)を消してしまったり、ハードディスクドライブからリカバリーが できなかった場合などに行うことをおすすめします。

リカバリーメディアは、あらかじめ作成しておく必要があります。

参照 リカバリーメディアの作成 『パソコンで見るマニュアル 便利編 3章 1 リカバリーメディアを作る
』

# 4 ハードディスクドライブからパソコンを初期状態に戻す

リカバリーは、ユーザー権限にかかわらず、誰でも実行できます。

#### 💭 × E

- ●記録メディアをセットしていない状態で実行してください。セットされていると、エラーになる場合が あります。
- [キャンセル] ボタンが無い画面で操作を中断したい場合は、[オプションの選択] 画面が表示されるまで C ボタンをクリックし、[PCの電源を切る] ボタンをクリックしてください。
   ボタンが表示されていない場合は、[キャンセル] ボタンが表示されるまで操作を進めてから [キャンセル] ボタンをクリックしてください。
- データを保存し、SHIFT キーを押しながら[シャットダウン]をクリックして電源を切る
   参照 電源の切りかた「はじめに 4 電源を切るには」
- ② 電源コードとACアダプターを接続する
- ③マウスとキーボードの電源を入れる 参照 【スタートアップガイド】
- ④キーボードの①(ゼロ)キー(かな入力のわキー)を押しながらキーボードの電源スイッチを押し、製品ロゴが表示されたら指をはなす
   キ テンキーの②(ゼロ)キーからは実行できません。
   各種パスワードを設定している場合は、パスワードの入力をうながすメッセージが表示されます。パスワードを入力してENTERキーを押してください。
   「HDDリカバリーをスタートします。」と表示された場合は、手順⑤に進んでください。
   [オプションの選択] 画面が表示された場合は、手順⑥に進んでください。
- ⑤「Yes」または「はい」を選択して、ENTER キーを押す [オプションの選択] 画面が表示されます。
- ⑥ [トラブルシューティング] をクリックする
   [トラブルシューティング] 画面が表示されます。
- ⑦ **[PC を初期状態に戻す] をクリックする** 「この操作を行うと:」と表示されます。
- ⑧ [次へ] ボタンをクリックする
   「PCにはドライブが複数あります。」と表示された場合は、手順⑨に進んでください。
   「ファイルの削除だけでなく、ドライブを完全にクリーンアップしますか?」と表示された場合は、手順⑩に進んでください。
- ⑨ [Windows がインストールされているドライブのみ]をクリックする

「ファイルの削除だけでなく、ドライブを完全にクリーンアップしますか?」と表示されます。

#### ⑩[ファイルの削除のみ行う]をクリックする

「すべて準備できました」と表示されます。

#### 💭 🗶 E

● [ドライブを完全にクリーンアップする]を選択してもリカバリーは行えますが、5時間程度かかる 場合があります。また、ハードディスクのデータはすべて消去されます。このため、通常は [ファ イルの削除のみ行う]を選択することをおすすめします。

#### ① [初期状態に戻す] ボタンをクリックする

画面下部に進行状況がパーセントで表示されます。セットアップ画面が表示されるまで、何 も操作する必要はありません。そのまましばらくお待ちください。 また、この間は絶対に電源を切らないでください。

② セットアップ画面が表示されたら、Windowsのセットアップを行う
 参照 詳細について『スタートアップガイド』

# 5 リカバリーメディアからパソコンを初期状態に戻す

リカバリーは、ユーザー権限にかかわらず、誰でも実行できます。 リカバリーメディアは、あらかじめ作成しておく必要があります。

参照 リカバリーメディアの作成

『パソコンで見るマニュアル 便利編 3章 1 リカバリーメディアを作る』

#### 💭 X E

●操作を中断したい場合は、[キャンセル]ボタンをクリックしてください。

#### ①電源コードとACアダプターを接続する

②マウスとキーボードの電源を入れる

参照 スタートアップガイド』

#### ③ リカバリーメディアをセットする

リカバリーメディアが複数枚ある場合は、「ディスク1」からセットしてください。 USBフラッシュメモリの場合はUSBコネクタに差し込んでください。

参照 USBフラッシュメモリの場合

『パソコンで見るマニュアル 活用編 1章 8 - 2 USB対応機器の取り付け/取りはずし』

- 参照 DVDの場合 『パソコンで見るマニュアル 活用編 1章 6 - 2 CD/DVD/ブルーレイディスクのセット』
- ④ データを保存し、 SHIFT キーを押しながら [シャットダウン] をクリックして電源を切る
   参照 電源の切りかた「はじめに 4 電源を切るには」
- ⑤ F12 キーを押しながらキーボードの電源スイッチを押す

各種パスワードを設定している場合は、パスワードの入力をうながすメッセージが表示され ます。パスワードを入力して*ENTER*トーを押してください。

⑥ ↑ または ↓ キーで起動ドライブを選択する

リカバリーメディアがDVDの場合はドライブを示す項目([ODD] など)、リカバリーメディアがUSBフラッシュメモリの場合はUSBフラッシュメモリを示す項目([USB] など)を 選択し、[*ENTER*]キーを押してください。

「TOSHIBA Recovery Wizard」か「システム回復オプション」かを選択する画面が表示されます。

⑦ [TOSHIBA Recovery Wizard] をチェックし、[次へ] ボタンをクリックする
 警告メッセージ画面が表示されます。

#### ⑧画面の内容を確認し、[はい] ボタンをクリックする

③ 【初期インストールソフトウェアの復元】をチェックし、【次へ】ボタンをクリックする [ハードディスク上の全データの消去]は、パソコンを廃棄または譲渡する場合など、個人 情報漏えいを防ぐために、ハードディスクドライブのデータを完全に消去するためのもので す。通常は実行しないでください。実行すると、ハードディスクドライブ上にある、すべて のデータが削除されます。

参照 「14 - 2 ハードディスクドライブの内容をすべて消去する」

「ハードディスクの内容は、すべて消去されます。」というメッセージが表示されます。 処理を中止する場合は、[キャンセル] ボタンをクリックしてください。

#### ⑩[次へ] ボタンをクリックする

処理が開始され、[パーティションを初期化しています。しばらくお待ちください。]画面が 表示されます。

画面は、リカバリーの経過に従い切り替わります。

長い時間、同じ画面が表示される場合がありますが、画面が切り替わるまでお待ちください。

リカバリーメディアが複数枚ある場合は、メディアを入れ替えるメッセージが表示され、リ カバリーメディアを取り出せる状態になります。メディアの番号順に入れ替え、[OK] ボタ ンをクリックしてください。

処理が完了すると、終了画面が表示されます。

#### 1)リカバリーメディアの種類により次の操作を行う

■DVDの場合

- ① [終了] ボタンをクリックする
  - 自動的にリカバリーメディアを取り出せる状態になります。
- ②リカバリーメディアを取り出す

■USBフラッシュメモリの場合

- ①USBフラッシュメモリを取りはずす
- ②[終了] ボタンをクリックする

再び画面が切り替わります。

セットアップ画面が表示されるまで、何も操作する必要はありません。そのまましばらくお 待ちください。

また、この間は絶対に電源を切らないでください。

#### <sup>1</sup> セットアップ画面が表示されたら、Windowsのセットアップを行う

参照 詳細について『スタートアップガイド』

# 6 パソコンを初期状態に戻したあとは

周辺機器の接続、ウイルスチェックソフトの設定や更新を行ってください。 インターネットの設定は、プロバイダーから送られてきた書類や、お客様ご自身で控えておい た設定情報を元に、行ってください。

その他必要に応じて、メールの再設定、購入後に追加したアプリケーションのインストール、データの復元などを行ってください。

参照 詳細について「本節 1 パソコンを初期状態に戻す(リカバリー)流れ」

# 💭 X E

● Office 搭載モデルの場合、リカバリー後、「Office」のライセンス認証が必要になります。

● 一部のアプリケーションは、リカバリー後に再インストールをする必要があります。

参照 「11 プレインストールのアプリケーションを再インストールする」

## 1 バックアップしておいたデータを復元する

バックアップをとっておいたデータを使いたい場合は、バックアップした記録メディアからデー タを読み込んでください。

# ■[ドキュメント]、[お気に入り] のデータや、その他のファイルやフォルダーなど

バックアップをとったデータを復元してください。

参照 メール送受信データ、メールアドレス帳の復元について『メールソフトに付属の説明書』

参照
その他のデータの復元について

『パソコンで見るマニュアル 基本編 1章 6 - 1 ファイルやフォルダーのバックアップをとる』

「東芝ファイルレスキュー」など、アプリケーションによってバックアップ方法や復元方法が用 意されている場合は、その方法に従って復元してください。詳しくは、アプリケーションのへ ルプを参照してください。

参照 東芝ファイルレスキューでのデータの復元 [9-1-2 救助したデータを復元する]

# 11 プレインストールのアプリケーション を再インストールする

本製品にプレインストールされているアプリケーションは、一度削除してしまっても、必要な アプリケーションやドライバーを指定して再インストールすることができます。

同じアプリケーションがすでにインストールされているときは、コントロールパネルの「プロ グラムのアンインストール」または各アプリケーションのアンインストールプログラムを実行 して、アンインストールを行ってください。

アンインストールを行わずに再インストールを実行すると、正常にインストールできない場合 があります。ただし、上記のどちらの方法でもアンインストールが実行できないアプリケーショ ンは、上書きでインストールしても問題ありません。

参照 アプリケーションの削除『パソコンで見るマニュアル 便利編 7章 2 アプリケーションの削除』

# 1 操作手順

スタート画面で、ポインターを動かす

- ② 画面左下の 🕔 をクリックする
- ③ [ 🛐 アプリケーションの再インストール] をクリックする
- ④ [セットアップ画面へ]をクリックする
   アプリケーションやドライバーのセットアップメニュー画面が表示されます。アプリケーションやドライバーのセットアップメニューは、カテゴリごとのタブに分かれています。
- ⑤ タブをクリックして、再インストールしたいアプリケーションを探す

| TOSHIBA       |           |         |          |       |
|---------------|-----------|---------|----------|-------|
| ドライバ          | Windows関連 | ユーティリティ | アプリケーション |       |
| <b>ふ</b> 「ドライ | (バ」のセットアッ | プ       |          | (表示例) |

画面左側にはアプリケーションの一覧が表示されています。アプリケーションをクリックすると、画面右側に説明が表示されますので、よくお読みください。

# ⑥ 画面左側のアプリケーション名を選択し、画面右側の[「XXX」のセットアップ]をクリックする

「XXX」にはアプリケーション名が入ります。

選択したメニューによっては別の言葉が表示されます。説明文の下の、下線が引かれている 言葉をクリックしてください。

⑦表示されるメッセージに従ってインストールを行う

「XXXXX(ファイル名)を実行または保存しますか?」または「このファイルを実行または 保存しますか?」というメッセージが表示された場合は、[実行] ボタンをクリックしてく ださい。

#### ×=

● [アプリケーションの再インストール] にないアプリケーションは、Windowsストアからダウンロー ドできる場合があります。 12 
あったときは - トラブルを解消するまでの流れ-

#### STEP1 本書の「Q&A集」から探す

本書の「Q&A集」に同じトラブルのQ&Aがないか、確認してみてください。

#### ( STEP2『パソコンで見るマニュアル 困ったときは』から探す )

『パソコンで見るマニュアル 困ったときは』でも、本書の「Q&A集」では紹介していない、さ まざまなQ&Aについても説明しています。

スタート画面の [デスクトップ] をクリックし、[パソコンで見るマニュアル] アイコン ( 🄂 ) をダブルクリックして起動してから [困ったときは] をクリックしてください。

#### 「STEP3「困ったときは」以外から探す

#### ●『パソコンで見るマニュアル』を検索してみる

#### 「おたすけナビ」で探してみる

「おたすけナビ」を使うと、本製品に用意されているアプリケーションの中から、目的にあったアプリケーションを探し出すことができます。

「おたすけナビ」の起動方法
 ①スタート画面で、ポインターを動かす→②画面左下の をクリックする→③ [ 
 愛 東 芝おたすけナビ] をクリックする
 ヘルプを起動するには、「おたすけナビ] 画面で たクリックします。

STEP4 サポートのサイトで調べる \*インターネットに接続している場合

東芝PC総合情報サイト「dynabook.com」(http://dynabook.com/)
 「dynabook.com」では、お問い合わせの多い質問や最新のQ&Aが掲載されています。

 「あなたの dynabook.com」
 「dynabook.com」の「サポート情報」にある「あなたの dynabook.com」には、ご利用のパソコンの「よくある質問 FAQ」、デバイスドライバーや修正モジュールのダウンロード、 ウイルス・セキュリティ情報などが掲載されています。

#### STEP5 それでもトラブルが解決しない場合は問い合わせる

パソコン本体のトラブルの場合
 東芝PCあんしんサポートにご連絡ください。

● OS やアプリケーションのトラブルの場合

OSや各アプリケーションのサポート窓口にお問い合わせください。 参照 お問い合わせ先『パソコンで見るマニュアル dynabook ガイド (電子版)5章』

● 周辺機器のトラブルの場合

参照 周辺機器のお問い合わせ先 『周辺機器に付属の説明書』

13 Q&A集

ここに掲載しているQ&A集のほかに、『パソコンで見るマニュアル』の『困ったときは』にも Q&A集があります。目的の項目が見つからないときは、『パソコンで見るマニュアル』も参照 してください。

# 1 電源を入れるとき/切るとき

- 💽 電源スイッチを押して指をはなしても、Power LEDが白色に点灯しない
- ▲ 電源スイッチを押す時間が短いと電源が入らないことがあります。 確実に電源スイッチを押してください。Power LEDが白色に点灯することを確認してください。

#### 

A パソコン内部の温度が一定以上に達すると保護機能が働き、システムが自動的に停止します。

パソコン本体が熱くなっている場合は、涼しい場所に移動するなどして、パソコンの内部温度 が下がるのを待ってください。

また、通風孔をふさぐと、パソコンの温度は非常に上昇しやすくなります。通風孔のまわりに は物を置かないでください。

#### 🗛 パソコン本体からいったん、電源コードとACアダプターを取りはずしてください。

- ① 電源コードとACアダプターを取りはずす パソコンに接続している周辺機器も取りはずしてください。 電源コードとACアダプターを取りはずして、そのままの状態で、しばらく放置してください。
- ②電源コードとACアダプターを取り付けて、電源プラグをコンセントに差し込む
- ③電源スイッチを押し、指をはなす 確実に電源スイッチを押してください。Power LEDが白色に点灯することを確認してくだ さい。

参照 電源コードとACアダプターの接続「スタートアップガイド」

以上の手順でも解決できない場合は、東芝PCあんしんサポートに連絡してください。

#### 💽 電源を入れたが、システムが起動しない

#### La動ドライブをハードディスクドライブ以外に設定した場合に、システムの入って いない記録メディアがセットされている可能性があります。

システムが入っている記録メディアと取り換えるか、またはドライブから記録メディアを取り 出してから、何かキーを押してください。

それでも正常に起動しない場合は、次のように操作してください。

- ① 電源スイッチを5秒以上押して電源を切る
- ② [F12]キーを押しながらキーボードの電源スイッチを押す
   各種パスワードを設定している場合は、パスワードの入力をうながすメッセージが表示されます。パスワードを入力して[ENTER]キーを押してください。
- ③表示されたメニューからシステムの入っているドライブ(通常はハードディスクを示す項目)を
   ↓ キーで選択し、
   ENTER キーを押す

使用中に前触れもなく、突然電源が切れることがある

# ハソコン内部の温度が一定以上に達すると保護機能が働き、システムが自動的に停止します。

パソコン本体が熱くなっている場合は、涼しい場所に移動するなどして、パソコンの内部温度 が下がるのを待ってください。 また、通風孔をふさぐと、パソコンの温度は非常に上昇しやすくなります。通風孔のまわりに は物を置かないでください。

それでも電源が切れる場合は、東芝PCあんしんサポートに連絡してください。

#### 💽 しばらく操作しないとき、電源が切れる

- ▲ Power LEDが白色に点灯している場合、省電力機能が働いた可能性があります。 しばらくマウスやキーボードを操作しないと、画面に表示される内容が見えなくなる場合があ ります。これは省電力機能が動作したためで、故障ではありません。実際には電源が入ってい ますので、電源スイッチを押さないでください。 SHIFT キーを押すか、マウスを動かすと表示が復帰します。
- Power LEDがオレンジ色に点灯または白色に点滅している場合、自動的にスリー プまたは休止状態になった可能性があります。

ー定時間パソコンを使用しないときに、自動的にスリープまたは休止状態にするように設定されています。

復帰させるには、電源スイッチを押してください。

# 2 画面/表示

#### 💽 青い画面(ブルースクリーン)が表示され、操作できなくなった

🛕 電源スイッチを5秒以上押して Windows を強制終了してください。

システムが操作できなくなったとき以外は行わないでください。強制終了を行うと、スリープ /休止状態は無効になります。また、保存されていないデータは消失します。強制終了したあ と、電源を入れ直してください。

▲ 以上の手順でも解決できない場合は、「本節 ■3■ - Q 再起動や電源を入れ直しても、 トラブルが解消しない」を確認してください。

#### 💽 しばらく放置したら、画面が真っ暗になった

#### |A| 省電力機能が働いた可能性があります。

しばらくマウスやキーボードを操作しないと、画面に表示される内容が見えなくなる場合があ ります。これは省電力機能が動作したためで、故障ではありません。実際には電源が入ってい ますので、電源スイッチを押さないでください。 **SHIFT** キーを押すか、マウスを動かすと表示が復帰します。

#### 💽 画面に何も表示されない

「ティスプレイの電源がOFFになっている可能性があります。 ディスプレイ(画面)OFFボタンを押して、ディスプレイの電源をONにしてください。

#### 💽 画面が薄暗く、よく見えない

- FN + F3 キーを押して、本体液晶ディスプレイ(画面)を明るくしてください。
   FN + F2 キーを押すと、逆に、本体液晶ディスプレイは暗くなります。
- ▲ 輝度+ボタンを押して、本体液晶ディスプレイの輝度を明るくしてください。

# 3 システム/ハードディスク

#### 💽 パソコンが応答しなくなった

アプリケーションを終了できない場合や、アプリケーションを終了してもトラブル が解消しない場合は、パソコンを再起動してください。

参照 ● 再起動『パソコンで見るマニュアル dynabook ガイド (電子版) 1章 6 - 1 - 再起動』 マウスで操作できない場合は、次の手順でキーボードを操作して再起動してください。

- ① **CTRL** + **ALT** + **DEL** キーを押す
- ② [TAB]キーを数回押して画面右下の[シャットダウン](し)を選択し、ENTER]キーを押す
- ③表示されたメニューから、 (↑) キーを押して [再起動] を選択し、 (*ENTER*) キーを押す 再起動します。
- Windows起動時に問題が起きた場合や、パソコンを再起動できない場合は、電源 スイッチを5秒以上押してWindowsを強制終了してください。

システムが操作できなくなったとき以外は行わないでください。強制終了を行うと、スリープ /休止状態は無効になります。また、保存されていないデータは消失します。強制終了したあ と、電源を入れ直してください。

以上の手順でも解決できない場合は、「本項 - Q 再起動や電源を入れ直しても、トラブルが解消しない」を確認してください。

#### 💽 再起動や電源を入れ直しても、トラブルが解消しない

A アプリケーションをインストールしてから、この問題が発生するようになった場合は、インストールしたアプリケーションがWindowsの動作に影響している可能性があります。

アプリケーションをアンインストールしてください。

参照 アンインストール 『パソコンで見るマニュアル 便利編 7章 2 アプリケーションの削除』

▲ 周辺機器を接続してから、この問題が発生するようになった場合は、接続した周辺 機器がWindowsの動作に影響している可能性があります。

周辺機器を取りはずしてください。周辺機器によっては、周辺機器に付属のドライバーやアプ リケーションをパソコンにインストールしている場合があります。これらのドライバーやアプ リケーションもアンインストールしてください。

参照
周辺機器の取り扱いについて
『周辺機器に付属の説明書』

# 4 タッチパネル

\*タッチ操作対応モデルのみ

#### 💽 画面にタッチしても反応しない

🗛 システムが処理中の可能性があります。

ポインターが輪の形( 🔘 )をしている間は、システムが処理をしている状態のため、操作を 受け付けないときがあります。システムの処理が終わるまで待ってから操作してください。

- ▲ 画面に異物が付着している可能性があります。 保護フィルムを貼っている場合は、フィルムをはがしてください。
- つめの先では操作できません。 指で操作してください。
- ▲ 手袋を着けたままでは操作できません。 手袋をはずして操作してください。
- 指が汗や水でぬれている状態では操作できません。 水分をふき取ってから操作してください。

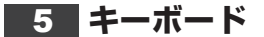

- アスクトップ上の [キーボードバッテリー] アイコンが [低下] または [切れ] に
   変わった
- |A| キーボードの電池の残量が少なくなっています。

乾電池を交換してください。

参照 乾電池の交換について『スタートアップガイド』

「
「
「
「
スクトップ上の
[キーボードバッテリー]
アイコンについて
「
パソコンで見るマニュアル
活用編
1章
1 - 22 - 役立つ操作集
」

#### 💽 ポインターが輪の形をしている間にキーを押しても反応がない

🗛 システムが処理中の可能性があります。

ポインターが輪の形( 🔘 )をしている間は、システムが処理をしている状態のため、操作を 受け付けないときがあります。システムの処理が終わるまで待ってから操作してください。

- 💽 キーを押しても反応がない
- 🛕 キーボードの電源が入っていない可能性があります。
  - キーボード裏面の電源スイッチをON側にしてください。
- A キーボードの電池の残量が少なくなっている可能性があります。
   乾電池を交換してください。
   参照 「スタートアップガイド」
- ▲ パソコン本体とキーボード間の無線通信が切れている可能性があります。

パソコン本体とキーボード間の無線通信の再設定を行ってください。

参照 5 マウスやキーボードを再設定する」

#### A キーボードをパソコン本体に近づけて使用してください。

金属がキーボードとパソコン本体の間にあったり、机がスチールデスクだったりすると、キー ボードの感度が著しく低下する場合があります。

#### 💽 キーボードに飲み物をこぼしてしまった

 飲み物など液体がこぼれて内部に入ると、感電、故障などのおそれがあります。 もし、液体が内部に入ったときは、ただちに電源を切り、電源コードとACアダプターを取り

はずして、東芝PCあんしんサポートにご相談ください。

6 マウス

#### ● マウスのバッテリーLEDが赤色または白色に点滅した

- マウスの電池の残量が少なくなっています。
   乾電池を交換してください。

   「スタートアップガイド」
- 💽 クリックしても反応がない
- 🗛 システムが処理中の可能性があります。

ポインターが輪の形( 🔘 )をしている間は、システムが処理をしている状態のため、操作を 受け付けないときがあります。システムの処理が終わるまで待ってから操作してください。

🛕 マウスの電源が入っていない可能性があります。

マウス裏面の電源スイッチをON側にしてください。

参照 スタートアップガイド』

🛕 マウスの電池の残量が少なくなっている可能性があります。

乾電池を交換してください。

参照
「スタートアップガイド」

🛕 パソコン本体とマウス間の無線通信が切れている可能性があります。

パソコン本体とマウス間の無線通信の再設定を行ってください。

参照 5 マウスやキーボードを再設定する」

#### 🗛 マウスをパソコン本体に近づけて使用してください。

金属がマウスとパソコン本体の間にあったり、机がスチールデスクだったりすると、マウスの 感度が著しく低下する場合があります。

## 

#### 🗛 光の反射が正しく認識されていない可能性があります。

反射しにくい素材の上で使うと正しくセンサーが働かず、ポインターがうまく動きません。次のような場所では動作が不安定になる場合があります。

光沢のある表面(ガラス、鏡など)

#### 🗛 平らな場所でマウスを操作しているか確認してください。

マウスは、平らな場所で操作してください。マウスの下にゴミなどがある場合は取り除いてく ださい。

# 7 メッセージ 【•】 起動時に「The firmware has detected that a CMOS battery failure occurred. <F1> continue, <F2> to setup.」、または起動時に「\*\*\* RTCバッテリーが消耗しています \* \* \* [F2] キーを押して日付/時刻を調整し てください。」と表示され、Windowsが起動しない ▲ 時計用電池がなくなりました。 製品には、内蔵時計を動かすための電池が内蔵されています。 時計用電池が切れると、本メッセージが表示されます。 時計用電池を交換する必要がありますので、東芝PCあんしんサポートに相談してください。 「システムの日付または時刻が無効です」と表示された ▲ 日付と時刻を設定してください。 Windows Updateやアプリケーションのセットアップを行う場合は、正しい日付と時刻を設 定してから行ってください。 参照 日付と時刻の設定について 『パソコンで見るマニュアル 困ったときは 2章 1 - 3 - Q 内蔵時計が合っていない』 💽 次のようなメッセージが表示された [Insert system disk in drive.Press any key when ready] • [Non-System disk or disk error Replace and press any key when ready] [Invalid system disk Replace the disk,and then press any key] Boot:Couldn't Find NTLDR Please Insert another disk. [Disk I/O error Replace the disk, and then press any key] Cannot load DOS press key to retry. [Remove disks or other media.Press any key to restart] [NTLDR is missing Press any key to restart] A CD/DVDや、USBフラッシュメモリなどの起動ディスクを取り出し、何かキー を押してください。 上記の操作を行っても解決しない場合は、東芝PCあんしんサポートに連絡してください。 💽 その他のメッセージが表示された 【●『使用しているシステムやアプリケーションに付属の説明書』を確認してください。

# 8 その他

💽 ハードディスクからパソコンを初期状態に戻せなくなったときは

ハードディスクドライブに搭載されている初期状態に戻すためのツール(システム を復元するためのもの)のデータが破損、もしくは誤って消去されている可能性が あります。

また、市販のソフトウェアを使用してパーティションの構成を変更すると、パソコ ンを初期状態に戻せなくなることがあります。

「TOSHIBA Recovery Media Creator」で作成したリカバリーメディアを使って、リカバリー してください。

参照 修理のお問い合わせについて「dynabook.com」

・・
・
・
・
・
・
・
・
・
・
・
・
・
・
・
・
・
・
・
・
・
・
・
・
・
・
・
・
・
・
・
・
・
・
・
・
・
・
・
・
・
・
・
・
・
・
・
・
・
・
・
・
・
・
・
・
・
・
・
・
・
・
・
・
・
・
・
・
・
・
・
・
・
・
・
・
・
・
・
・
・
・
・
・
・
・
・
・
・
・
・
・
・
・
・
・
・
・
・
・
・
・
・
・
・
・
・
・
・
・
・
・
・
・
・
・
・
・
・
・
・
・
・
・
・
・
・
・
・
・
・
・
・
・
・
・
・
・
・
・
・
・
・
・
・
・
・
・
・
・
・
・
・
・
・
・
・
・
・
・
・
・
・
・
・
・
・
・
・
・
・
・
・
・
・
・
・
・
・
・
・
・
・
・
・
・
・
・
・
・
・
・
・
・
・
・
・
・
・
・
・
・
・
・
・
・
・
・
・
・
・
・
・
・
・
・
・
・
・
・
・
・
・
・
・
・
・</

- パソコン本体、周辺機器の電源を切り、電源コードの電源プラグをコンセントから 抜いてください。安全を確認し、東芝PCあんしんサポートに相談してください。 なお、お問い合わせの際には次のことを伝えてください。
  - 使用している機器の名称
  - 購入年月日
  - 現在の状態(できるだけ詳しく連絡してください)

参照 修理のお問い合わせについて「dynabook.com」

#### 💽 操作できない原因がどうしてもわからない

A「トラブルを解消するまでの流れ」を確認してください。

本書の「トラブルを解消するまでの流れ」では、トラブルを解決するための対処手順を説明し ています。ご確認ください。

参照 [12 困ったときは]

- A パソコン本体のトラブルの場合は、東芝PCあんしんサポートに連絡してください。
- ▲ OSやアプリケーションのトラブルの場合は、各アプリケーションのサポート窓口 にお問い合わせください。

参照 OSやアプリケーションのお問い合わせ先

『パソコンで見るマニュアル dynabook ガイド (電子版)5章 4 お問い合わせ先』

▲ 周辺機器のトラブルの場合は、各周辺機器のサポート窓口にお問い合わせください。
 参照● 周辺機器のお問い合わせ先『周辺機器に付属の説明書』

14 捨てるとき/人に譲るとき

パソコンを捨てたり人に譲ったりする前に、お客様登録を削除したり、ハードディスクドライ ブの内容を消去してください。

## 1 お客様登録の削除について

ホームページから削除する

東芝ID (TID) をお持ちの場合はこちらからお願いします。
①インターネットで「http://toshibadirect.jp/room1048/」へ接続する
②ページ右の[ログイン] をクリックする
[ログイン] 画面が表示されます。
③ [東芝ID (TID)] と [パスワード] に入力し、[ログイン] ボタンをクリックする
マイページが表示されます。

- ④ページ右下の [退会] をクリックする
- ※ 退会ではなく、商品の削除のみのお客様は、マイページの「登録済み商品一覧」で商品削 除を行ってください。
- ※ Room1048を退会されますと、「東芝ダイレクト」での購入履歴やRoom1048会員限 定サービスなどもご利用いただけなくなりますので、あらかじめご了承ください。

#### 電話で削除する

「東芝旧事務局(お客様情報変更)」までご連絡ください。

東芝ID事務局(お客様情報変更)
 TEL : 0570-09-1048(ナビダイヤル)
 受付時間: 10:00~17:00(土・日、祝日、東芝特別休日を除く)

紹介しているホームページや電話番号は、お客様登録の内容変更や削除に関するお問い合わせ 窓口です。技術的なご相談や修理に関するお問い合わせ、またリサイクルに関しては「16 サー ビス&サポートのご案内」を確認してください。

## 2 ハードディスクドライブの内容をすべて消去する

パソコン上のデータは、削除操作をしても実際には残っています。普通の操作では読み取れな いようになっていますが、特殊な方法を実行すると削除したデータでも再現できてしまいます。 そのようなことができないように、パソコンを廃棄または譲渡する場合など、他人に見られた くないデータを読み取れないように、消去することができます。

なお、ハードディスクドライブに保存されている、データやプログラムなどはすべて消失します。 パーティションも消失します。これらを復元することはできませんので、注意してください。

#### 操作手順

ハードディスクドライブの内容を削除するには、ハードディスクドライブの消去機能、または作成 したリカバリーメディアを使用します。

 お願い
 パソコンを譲渡する場合には
 ハードディスクドライブの内容を削除すると、ハードディスクドライブ内のデータと共に初期状態
 に戻す機能も消去されます。再びシステム(OS)やアプリケーションを使用したい場合は、あらか
 じめリカバリーメディアを作成しておいてください。

 サカバリーメディアの作成
 「パソコンで見るマニュアル 便利編 3章
 1
 リカバリーメディアを作る」

#### ■ハードディスクドライブの消去機能から行う方法

データを保存し、 <u>SHIFT</u>キーを押しながら [シャットダウン] をクリックして電源を切る
 参照 電源の切りかた「はじめに - 4 電源を切るには」

② 電源コードとACアダプターを接続する

- ③マウスとキーボードの電源を入れる 参照 『スタートアップガイド』
- ④キーボードの②(ゼロ)キー(かな入力の わキー)を押しながらキーボードの電源スイッチを押し、製品ロゴが表示されたら指をはなす
   \* テンキーの②(ゼロ)キーからは実行できません。
   各種パスワードを設定している場合は、パスワードの入力をうながすメッセージが表示されます。パスワードを入力して ENTER キーを押してください。
   「HDDリカバリーをスタートします。」と表示された場合は、手順⑤に進んでください。
   【オプションの選択】画面が表示された場合は、手順⑥に進んでください。
- ⑤「Yes」または「はい」を選択して、ENTER キーを押す [オプションの選択] 画面が表示されます。
- ⑥ [トラブルシューティング] をクリックする
   [トラブルシューティング] 画面が表示されます。
- TOSHIBA Maintenance Utility] をクリックする
   ツールの選択画面が表示されます。
- ⑧ [ハードディスク上の全データの消去]をチェックし、[次へ] ボタンをクリックする 消去方法を選択する画面が表示された場合は、手順⑨に進んでください。
   [データの消去を開始します。] 画面が表示された場合は、手順⑩に進んでください。
- ⑨目的に合わせて、[標準データの消去]または[機密データの消去]をチェックし、[次へ] ボタンをクリックする

通常は[標準データの消去]を選択してください。データを読み取れなくなります。 より確実にデータを消去するためには、[機密データの消去]を選択してください。数時間 かかりますが、データは消去されます。

[データの消去を開始します。] 画面が表示されます。 処理を中止する場合は、[キャンセル] ボタンをクリックしてください。

#### ⑩[次へ] ボタンをクリックする

消去が実行されます。画面は、処理の経過に従い切り替わります。 消去が完了すると、終了画面が表示されます。

①[終了] ボタンをクリックする

#### ■ リカバリーメディアから行う方法

リカバリーメディアは、あらかじめ作成しておく必要があります。

#### ①電源コードとACアダプターを接続する

②マウスとキーボードの電源を入れる

参照 スタートアップガイド』

③ リカバリーメディアをセットする

リカバリーメディアが複数枚ある場合は、「ディスク1」からセットしてください。 USBフラッシュメモリの場合はUSBコネクタに差し込んでください。

- 参照 USB フラッシュメモリの場合
   『パソコンで見るマニュアル 活用編 1章 8 2 USB 対応機器の取り付け / 取りはずし』
   参照 DVDの場合
   『パソコンで見るマニュアル 活用編 1章 6 2 CD / DVD / ブルーレイディスクのセット』
- データを保存し、SHIFT キーを押しながら[シャットダウン]をクリックして電源を切る

参照 電源の切りかた「はじめに - 4 電源を切るには」

#### ⑤ *F12* キーを押しながらキーボードの電源スイッチを押す

各種パスワードを設定している場合は、パスワードの入力をうながすメッセージが表示されます。パスワードを入力して*ENTER*キーを押してください。

⑥ ↑ または ↓ キーで起動ドライブを選択する

リカバリーメディアがDVDの場合はドライブを示す項目([ODD] など)、リカバリーメディ アがUSBフラッシュメモリの場合はUSBフラッシュメモリを示す項目([USB] など)を 選択し、「*ENTER*]キーを押してください。

「TOSHIBA Recovery Wizard」か「システム回復オプション」かを選択する画面が表示されます。

- ⑦ [TOSHIBA Recovery Wizard] をチェックし、[次へ] ボタンをクリックする
   警告メッセージ画面が表示されます。
- ⑧画面の内容を確認し、[はい] ボタンをクリックする

以降は、「本節 **2** -ハードディスクドライブの消去機能から行う方法」の手順⑧以降を参照 してください。

# 3 B-CASカードについて

#### \* TV チューナー搭載モデルのみ

パソコン本体を廃棄する場合、B-CASカードはB-CASカードスロットから取りはずし、 (株) ビーエス・コンディショナルアクセスシステムズ(略称:B-CAS)にカードを返却して ください。

参照 B-CASカードの取りはずし

『パソコンで見るマニュアル dynabook ガイド (電子版) 3章 2 - 2 - B-CASカードの取りはずし』

■ B-CAS カードの返却についてのお問い合わせ先 株式会社 ビーエス・コンディショナルアクセスシステムズ(略称: B-CAS) カスタマーセンター TEL:0570-000-250

# 15 アプリケーションの お問い合わせ先

本製品に用意されているアプリケーションのお問い合わせ先は次のとおりです。

#### \*2013年12月現在の内容です。

各社の事情で、受付時間などが変更になる場合があります。

本書に記載している以外のアプリケーションのお問い合わせ先については、『パソコンで見るマ ニュアル dynabook ガイド (電子版) 5章 4 お問い合わせ先』を参照してください。 用意されているアプリケーションはご購入のモデルにより異なります。

#### Excel 2013/OneNote 2013/Outlook 2013/PowerPoint 2013/ Word 2013/楽しもうフォトウィザード

#### 日本マイクロソフト株式会社 サポート受付窓口

#### ●基本操作に関するお問い合わせ

メール サポート : http://support.microsoft.com/oas/

フリーダイヤル : 0120-54-2244

※下記番号へのお問い合わせの場合は通信費はお客様負担

- 東京 03-4332-5458 大阪 06-6530-4231
- 受付時間 : 月曜日~金曜日:9:30~12:00、13:00~19:00 土曜日:10:00~17:00 (祝日、日本マイクロソフト株式会社指定休業日を除きます。日本マイク ロソフト株式会社指定休業日以外で日曜日が祝日である場合には、日曜 日は上記土曜日と同様の受付を行い、翌日の振替休日が休業となります。)
- サポート有効期間: お客様が初めてお問い合わせいただいた日から起算して90日間(※) ※サポート ライフサイクル期間内

ホームページ :http://support.microsoft.com/select/ お問い合わせに関する詳細は、本体に同梱されている冊子『Officeお使いになる前に』をご 覧ください。

#### ■ ウイルスバスター クラウド™ 90日版

#### ウイルスバスターサービスセンター

| 受付時間   | : 9:30~17:30                    |
|--------|---------------------------------|
| TEL    | : 0570-008326                   |
|        | 03-6738-6062(IP電話・光電話からのお問い合わせ) |
| E-mail | : http://tmqa.jp/r924/          |
| ホームページ | : http://tmga.jp/toshiha/       |

## ■マカフィー サイトアドバイザー ライブ (30日期間限定版)

#### マカフィー・テクニカルサポートセンター

| (サイトアドバ | イザー ライブに関する技術的な問い合わせ)                                 |
|---------|-------------------------------------------------------|
| 受付時間    | :9:00~21:00(年中無休)                                     |
| TEL     | :0570-060-033(ナビダイヤル)                                 |
|         | 03-5428-2279(ナビダイヤルがご利用いただけないお客様用)                    |
| E-mail  | :以下のWebフォームをご利用ください。                                  |
|         | http://www.mcafee.com/japan/mcafee/support/           |
|         | supportcenter_inquiry_ts.asp                          |
| ホームページ  | : http://www.mcafee.com/japan/mcafee/support/         |
| マカフィー・ラ | ウニカルサポートセンターではチャットによるサポートもご提供しています。                   |
| チャット    | : http://www.mcafee.com/japan/mcafee/support/chat.asp |
| マカフィー・カ | コスタマーオペレーションセンター                                      |
| (ユーザー登録 | や登録情報変更などの製品以外に関する問い合わせ)                              |
| 受付時間    | :月曜~金曜:9:00~17:00(年末年始、祝日を除く)                         |
| TEL     | :0570-030-088(ナビダイヤル)                                 |
|         | 03-5428-1792(ナビダイヤルがご利用いただけないお客様用)                    |
| E-mail  | :以下のWebフォームをご利用ください。                                  |
|         | http://www.mcafee.com/japan/mcafee/support/           |
|         | supportcenter_inquiry_coc.asp                         |

ホームページ : http://www.mcafee.com/japan/mcafee/support/

#### ■筆ぐるめ for TOSHIBA

#### 筆ぐるめ インフォメーションセンター

| 受付時間   | :9:30~12:00、13:00~17:00(土・日・祝祭日・休業日を除く) |
|--------|-----------------------------------------|
|        | 11月1日から12月30日までは無休                      |
|        | (受付時間9:30~17:00 12/30のみ12:00まで)         |
| TEL    | :0570-550-211(ナビダイヤル)                   |
|        | 03-5638-6139(PHS、IP電話ご使用の場合)            |
| E-mail | : users@fsi.co.jp                       |
| ホームページ | : http://fudegurume.jp/                 |

# 16 サービス&サポートのご案内

#### 東芝PC サポートページ http://dynabook.com/assistpc/pg

\*2013年12月現在の内容です。最新情報はホームページをご覧ください。

東芝サポートの窓口は、問い合わせたい内容や手段によって分かれています。次の表で相談内 容や手段を選び、各問い合わせ先を示すマークを確認してから、以降のページで各問い合わせ 先の説明をお読みください。

|                                  | 手段           |             |                |            |      |                |
|----------------------------------|--------------|-------------|----------------|------------|------|----------------|
| 困ったときのご相談                        | 電話           | メール         | Web            | 訪問         | 対面   | 携帯用<br>Web     |
| 使いかたや操作方法がわからない                  | あんしん<br>サポート | РС<br>オンライン | FAQ            | 訪問<br>サポート |      |                |
| 故障かどうか調べたい                       |              |             | _              |            |      |                |
| 夜間(18:00~24:00)に電話サポート<br>を利用したい |              |             | サポート<br>予約     |            |      |                |
| 時間にとらわれず好きな時間に相談したい<br>(24時間)    |              | РС<br>オンライン | FAQ            |            |      |                |
| 遠隔支援サービスを利用した電話サポート<br>を受けたい     | 這隔支援<br>サービス |             | サポート<br>予約     |            |      |                |
| インターネットで修理の申し込みをしたい              |              |             |                |            |      |                |
| インターネットで修理状況を確認したい               |              |             | PC<br>i-repair |            |      | PC<br>i-repair |
| 海外から修理を依頼したい                     |              |             |                |            |      |                |
| 使いかたやトラブルの解決方法を自分で<br>調べたい       |              |             | FAQ            |            |      |                |
| 自宅に来てトラブルを解決してほしい                |              |             |                | 訪問<br>サポート |      |                |
| パソコンの調子が悪いので、パソコンを<br>預けて点検してほしい | + ±4         |             | LE 14          |            |      |                |
| ウイルスに感染していないか確認・点検<br>してほしい      |              |             |                | 訪問         |      |                |
| パソコンの中からデータを救い出してほしい             | データ<br>復旧    |             |                | サポート       | PCI房 |                |
| 対面窓口で修理の相談をしたい(PC持ち<br>込み)       |              |             |                |            |      |                |
| 短期間で修理してほしい                      |              |             |                |            |      |                |
| パソコンの設定を代わりにしてほしい                | 有料           |             | 有料             | 訪問         |      |                |
| マンツーマンでレッスンを受けたい                 | サポート         |             | サポート           | サポート       |      |                |

|                      |             | 手段   |                 |    |      |            |  |
|----------------------|-------------|------|-----------------|----|------|------------|--|
| 困ったときのご相談            | 電話          | メール  | Web             | 訪問 | 対面   | 携帯用<br>Web |  |
| 付属品の購入・サービスお申し込みのご相  | 談           |      |                 |    |      |            |  |
| 取扱説明書を購入したい          |             |      | 取扱<br>説明書       |    |      |            |  |
| バッテリーパックを購入したい       |             |      | 購入品             |    |      |            |  |
| ACアダプターを購入したい        |             |      | 窓口              |    | PC工房 |            |  |
| 保証期間を延長したい           |             |      |                 |    |      |            |  |
| 使用済みパソコンの回収・リサイクルのご  | 相談          |      |                 |    |      |            |  |
| 不要になったパソコンを廃棄したい(個人) | リサイクル<br>個人 |      | リサイクル<br>個人     |    |      |            |  |
| 不要になったパソコンを廃棄したい(企業) | リサイクル<br>企業 |      |                 |    |      |            |  |
| お客様登録をしたい            |             | Room | 1048<br>Teshibu |    |      |            |  |

#### ■お電話でのスムーズな問い合わせのコツ

- ご使用のPCの型番をご確認ください。型番は、製品に付属の保証書、画面に表示される「東 芝PCシステム情報」、または本体底面/背面などの表示でご確認いただけます。
   「東芝PCシステム情報」は、①ポインターを動かして画面左下の(())をクリック→
   [TOSHIBA]の[PCへルスモニタ]をクリック→③画面左側の[PCシステム情報]を クリックすると起動できます。
- 2. どのような症状が起こりましたか? エラーメッセージなどは表示されましたか?
- 3.その症状はどのような操作をしたあと、発生するようになりましたか?
- 4.修理相談の場合は保証期間(保証書記載)をご確認ください。
- 5.事前にお客様登録 <a>Acom 1048</a> (http://dynabook.com/assistpc/pg/room1048) をおす すめします。

■ 各問い合わせ先について \* 電話 · FAX 番号のお間違いにご注意ください。

#### <sub>あんしん</sub> <sub>サポート</sub>東芝PCあんしんサポート

0120-97-1048 通話料・電話サポート料無料

国内仕様 PC・タブレットなどの使いかた・購入前相談・修理のご依頼受け付けです。 受付時間 使いかた相談:9:00-19:00 (年中無休)、修理相談:9:00-22:00 (12/31-1/3除く) 購入後1週間以内の不具合・不足品相談:10:00-18:00 (12/31-1/3除く) 海外からの電話・携帯電話・PHS・一部のIP電話および直収回線の場合:043-298-8780 (通話料お客様負担・電話 サポート料無料)

# サポート 電話サポート予約サービス

http://dynabook.com/assistpc/pg/cb.htm お客様がホームページからご予約された時間帯(18:00~24:00)に、東芝PCあんしんサポー ト担当者からお電話を差し上げて質問にお答えするサービスです。

#### 這隔支援 サービス 遠隔支援サービス

http://dynabook.com/assistpc/pg/rm.htm 電話サポートのスタッフがインターネット経由で、あなたのPC画面を確認しながら操作のお 手伝いやトラブルを解決するサービスです。

#### PC i-repair 東芝PC集中修理センタ

http://dynabook.com/assistpc/pg/rc.htm

個人・家庭で国内仕様パソコンの修理相談サービスです。集配・梱包料金無料。

自己診断Q&A 本当に故障かわからないとき http://dynabook.com/assistpc/pg/rsc.htm インターネットからの修理のお申し込み http://dynabook.com/assistpc/pg/rir.htm 修理状況の確認 (携帯からアクセス可能) http://pcrepair.jp

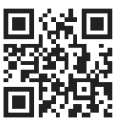

修理申込後も携帯サイトや電話申 込でサービスのご利用が可能です。 左記のQRコードで携帯サイトに アクセスできます。

\* 携帯サイトからの修理のお申し 込みは取り扱っておりません。

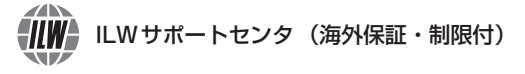

http://dynabook.com/assistpc/pg/ilw.htm ILW (International Limited Warranty) は、日本国内で購入された対象PCが、保証期間中に 海外で故障した場合に、修理サービスを提供するものです。本サービスは、保証書にILWマークが ついた製品が対象です。保証期間を過ぎたパソコンについては、有料修理サービスがございます。 ホームページからの修理申し込み:http://dynabook.com/assistpc/pg/ilw.htm 電話番号:海外から 81-43-303-1062/国内から 043-303-1062 (通話料お客様負担) FAX:海外から 81-43-303-1068/国内から 043-303-1068 (通話料お客様負担) 受付時間(日本時間):10:00~19:00(日曜・祝日・当社指定の休日を除く) ※サービスの形態・制限事項・注意事項やILW対象地域の詳細などはホームページでご確認ください。

#### ILW 対象地域

(アメリカ・中国は、現地修理サービス。その他地域は、日本への引き取り修理サービス) カナダ、アメリカ、アイスランド、アイルランド、イギリス、イタリア、オーストリア、オランダ、ギリシャ、スイス、スウェ ーデン、スペイン、チェコ、デンマーク、ドイツ、ノルウェー、ハンガリー、フィンランド、フランス、ベルギー、ポルトガル、 モナコ、リヒテンシュタイン、ルクセンブルク、南アフリカ、オーストラリア、ニュージーランド、アラブ首長国連邦、韓国、 シンガポール、タイ、フィリピン、マレーシア、中国、台湾、香港 ※準州などを除く

 
 POIR
 東芝PCI房
 お持ち込みでの直接診断や修理のご依頼、延長保証のお申し込みはこちらへ。

 \*修理は国内モデルのみ受け付けます。 \*\*故障内容によっては、対応できない場合があります。

 http://dynabook.com/assistpc/pg/pk.htm

 電話番号:
 03-3252-6274 (通話料お客様負担)

 電話受付:
 10:00~12:00 13:00~18:30 (日曜・祝日・当社指定の休日を除く)

 〒101-0021 東京都千代田区外神田4-7-7 ソフト99ビル2F

 営業時間:
 10:00~18:30

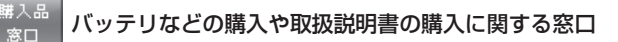

http://dynabook.com/assistpc/pg/ac.htm

<sup>取扱</sup> <sup>説明書</sup>東芝PC本体に同梱している説明書(マニュアル)の一部を別売りしております。

http://dynabook.com/assistpc/pg/mn.htm

FAQ

dynabook.comで公開しているよくあるご質問と回答

http://dynabook.com/assistpc/pg/faq.htm

#### PC オンライン Web(インターネット)を使ってご相談やお申し込み

http://dynabook.com/assistpc/pg/web.htm

#### サイクル PC リサイクルのご相談(個人)

個人・家庭からの使用済み東芝パソコンを廃棄するときは、東芝 dynabook リサイクルセンタ へお申し込みください。なお、お申し込み時には排出されるパソコンの型番、製造番号をご確 認いただき、申し込みをお願いいたします。

#### 回収申し込み・お問い合わせ先:東芝 dynabook リサイクルセンタ

http://dynabook.com/assistpc/pg/reh.htm 電話番号:043-303-0200 受付時間:10:00~17:00(±・日・祝日、当社指定の休日を除く) FAX:043-303-0202 出荷時に添付されていた標準添付品(マウス、キーボード、スピーカー、ケーブルなど)が同 時に排出された場合は、パソコンの付属品として併せて回収します。ただし、周辺機器(プリ ンターほか)、マニュアル、CD-ROM媒体は対象外です。

#### 回収・再資源化対象機器

対象(東芝製):ノートパソコン本体/デスクトップパソコン本体/ブラウン管(CRT)ディ スプレイ/液晶ディスプレイ/ディスプレイー体型パソコン

#### <sup>リサイクル</sup> 企業 PCリサイクルのご相談(企業) 東芝IT機器リサイクルセンター

電話番号:045-440-6433

受付時間:9:00~17:00(土・日・祝日、当社指定の休日を除く)

FAX:045-453-2472 (24時間受付)

●事業系(企業・法人)の使用済みパソコン 回収・リサイクルのホームページ http://dynabook.com/assistpc/pg/reb.htm

#### 点検 あんしん点検(有料)の申し込み

http://dynabook.com/assistpc/pg/at.htm PC全体の機能点検に加え、日常お手入れできないPC内部の清掃を行います。

#### 「<sup>有料</sup> サポート」有料のPC遠隔レッスン/PC遠隔代行サービス/東芝PCあんしん3年延長保証

http://dynabook.com/assistpc/pg/pay.htm

- ・東芝PC延長保証サービス
- ・PC 遠隔レッスンサービス 個別指導で気軽にレッスン!年賀状、招待状作成のお手伝いさせていただきます。
- ・PC 遠隔代行サービス 周辺機器を買ったけど接続設定が面倒! 信頼の技術力で、おうちにいながら遠隔設定いたします。

#### データ <sub>復旧</sub>データ復旧サービスのご案内

http://dynabook.com/assistpc/pg/rdata.htm

突然起きるハードディスク故障や、操作ミスによるデータ消失などのトラブルから大切なデー タを復旧いたします。※お客様に著作権のないデータはサービス対象外となります。

#### HDD データ復旧サービス

論理障害・軽度の物理障害の際、読み取り可能なフォルダをDVD-R(1枚)にバックアップいたします。

#### HDDまるごとバックアップサービス

論理障害・軽度の物理障害の際、読み取り可能なフォルダを別のHDDにバックアップいたします。

#### 東芝情報機器株式会社

電話番号:03-3252-7081 (通話料お客様負担) 受付時間:10:00~12:00、13:00~18:30 (日曜・祝日・当社指定の休日を除く)

#### <sub>- 訪問</sub> <sub>++ポート</sub> 東芝PC訪問サポート(有料)

http://dynabook.com/assistpc/pg/pcs.htm 訪問スタッフがお客様先までおうかがいして、パソコンの接続設定やアプリケーションの設定 を行います。

#### 日本PCサービス株式会社

電話番号:0120-1048-49/受付時間:9:00~21:00(年中無休)

#### キューアンドエー株式会社

電話番号:0120-577876/受付時間:10:00~19:00 (年中無休)

#### ■ 企業のお客様のパソコン(国内仕様)修理依頼は

#### 東芝情報機器株式会社

http://www.toshiba-tie.co.jp/support/repair/ 電話番号:0120-335-660 (フリーダイヤル) ※フリーダイヤルがご利用できない場合は03-5144-3816 (有料) 受付時間:9:00~17:30 (土・日・祝日・年末年始・当社指定休業日を除く) FAX:0120-666-782 (フリーダイヤル)

#### LW制限事項・注意事項 (2013年12月現在)

最新版はホームページに記載しております。 http://dynabook.com/assistpc/ilw/ilw3.htm

#### ■制限事項

- 1. 対象地域により、サービス形態(日本への引き取り修理サービスまたは現地修理サービス)が異なります。
- 本製品は日本国内モデルであり、世界各地で販売されている海外モデルとは仕様に相違があるため、海外現 地の東芝関連会社ではお取り扱いしておりません。
- 3. 対象地域はLW対象地域をご覧ください。記載地域以外は、LW対象外です。対象地域は各地域の通関事 情などにより、事前の告知なく変更となる場合があります。
- 4. 現地では日本語でのご対応はできません。その現地の言語での対応となります。
- 5. ILWは、本体の修理に限ります。オプション機器、周辺機器、消耗品(バッテリーパック等)、付属品(電源コード等)、リカバリメディア、サービス部品、操作説明書等の提供および販売は、ILW対象外です。
- 6. ソフトウェアおよび技術サポートのご相談は受け付けておりません。ご相談の場合は、東芝PCあんしんサポート(海外からおかけになる場合は、81-43-298-8780)「使い方・設定など技術的な相談窓口」へご連絡ください。通信費はお客様負担となります。
- プレインストールソフトウェアのリカバリサービスは保証期間内でも有料扱いとなります。リカバリサービ スをお申込みの場合、パソコンの往復輸送費とリカバリサービス代金はお客様負担となります。
- 8. 海外でご使用になれない機能(TVの視聴・録画に関する機能、広域無線通信[ワイヤレスWAN]機能など)は、ILW対象外となります。
- 9. お持ちの機種、修理部品、対応地域によっては、各地域の通関事情等により、修理完了までに時間がかかる 場合があります。 また、法律により、輸出3が規制されている部品・公務等があります。規制に該当する場合は、ILW/対象対

また、法律により、輸出入が規制されている部品・役務等があります。規制に該当する場合は、LW対象外 となります。(例:TVチューナーは韓国で輸入が規制されています。2013年12月現在)

- 10. 各地域の通関事情により、現地通関事務局から指定された書類を求められる場合があります。その場合は、 お客様ご自身による対応が必要となります。
- 11.アメリカ・中国での現地修理サービスでは、修理パソコンのピックアップサービスや出張サービスは行っておりません。お客様自身による現地修理会社へのお持込み、又は各輸送会社拠点へのお持込みとなります。
- 12. お客様の過失により機器が故障した場合、火災・自然災害(落雷 / 水害等)により故障した場合等は、ILW 対象外です。日本国内で有効な「保証書」に記載の無料修理規定に則り、有料修理となります。
- 13. ILW対象外の修理については、地域によっては有料で、日本への引き取り修理サービスまたは現地修理サービスをご利用いただけます。有料修理の場合、パソコンの往復輸送費等はお客様のご負担となります。 なお、有料修理は、保守部品(補修用性能部品)の保有期間内のLLW対象機種とさせていただきます。
- 14. ILW対象地域外の場合、日本国内での修理となります。その場合は、お客様ご自身で輸出入手続きの上、日本国内のご家族または知人を介して、東芝PCあんしんサポート(0120-97-1048 ※海外からおかけになる場合は、81-43-298-8780)「修理に関するご相談窓口」へ修理依頼をお願いします。修理完了後の返却は、日本国内のみとさせていただきます。通信費はお客様負担となります。
- 15. 記憶装置に記憶された内容は、故障や障害およびその他の原因にかかわらず、その損失損害については、いっ さいその責任を負いません。修理をご依頼される際は、お客様ご自身で事前にデータのバックアップを行っ てください。パソコンをお預かりした時点で、データは全てバックアップされたものと判断させていただき ます。記憶装置が故障した場合等、インストールされているソフトウェアやお客様のデータは、消去されます。 また、近年、盗難が多発しておりますので、パソコンを輸送する際は、発送する前にハードウェアパスワー ド等により、セキュリティの強化をしてください。輸送の際の盗難等にともなうパソコン内のデータ等に関 する責任は、当社ではいっさい、負うことはできませんので、ご注意ください。

#### ■注意事項

- ILWは当社製品の海外への輸出や持ち出しを保証するものではありません。海外へ輸出や持ち出しをする場合、「外国為替及び外国貿易法」や米国輸出規制を遵守する必要がありますので、ご注意願います。輸出国(お持ち込みになる国)によっては、米国輸出規制に従った輸出許可が必要です。このような場合は、お客様の責任に基づき、お客様自身で所定の手続きをしてください。手続きについては、税関等へお問い合わせください。
- 当社製品は、世界各国の規格を取得していないことから、お持ち込みのできない場合があります。製品の持ち出しおよびお持ち込みは、お客様の責任で行ってください。
- 3. 地域によっては、パソコン使用時、周辺の環境(他電子機器から出される電波、お使いのコンセント電圧、 インフラ設備等)の影響を受ける場合があります。
- 4. 電源コードは国内専用です。海外でパソコンを使用するときは、使用する国や地域の安全規格等に適合した ケーブルを当該国でお買い求めになるなどして、お使いください。

17 ご使用にあたってのお願い

本書で説明している機能のご使用にあたって、知っておいていただきたいことや守っていただ きたいことがあります。次のお願い事項を、本書の各機能の説明とあわせて必ずお読みください。 搭載されている機能やアプリケーションは、ご購入のモデルにより異なります。

# 1 パソコン本体を持ち運ぶとき

- ディスプレイ下部を両手で下から持ち上げるか、ディスプレイ下部を片手で下から持ち、横から支えるようにしてください。スタンド部分やディスプレイ上部を持って運ぶと、パソコン本体が落下して故障するおそれがあります。
- パソコン背面の結合部を持たないようにしてください。ディスプレイとスタンドの間に指を はさみ、けがをするおそれがあります。

■D834/D634シリーズの場合

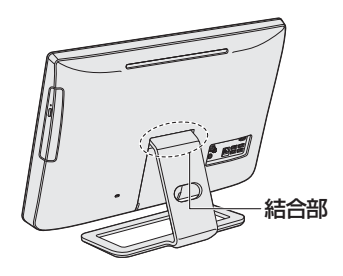

D814/D714/D713/D614/D513 シリーズの場合

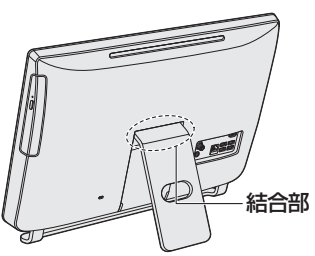

# **2** 電源コード、ACアダプターの取り扱いについて

- 電源コードやケーブルは束ねずに、ほどいた状態で使用してください。ご使用時は、あらかじめ『安心してお使いいただくために』に記載されている記述をよく読み、必ず指示を守ってください。
- 電源コードやACアダプターを持ち運ぶときには、次の図のように正しくケーブルを束ねて ください。

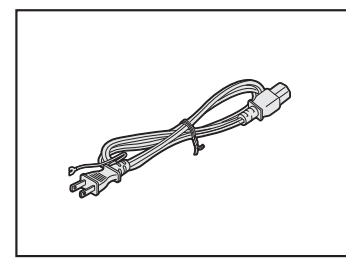

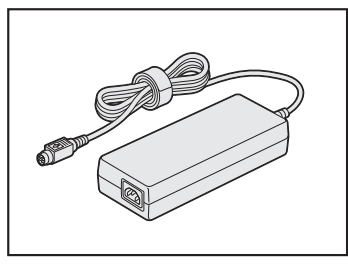

電源コード、ACアダプターは、購入されたモデルにより異なります。 モデルによっては、ACアダプターのプラグが異なり、電源コードにアース線が付属してい ません。

# 3 ウイルスチェック・セキュリティ対策について

- 本製品に用意されている「ウイルスバスター」は90日間の使用期限があります。必ず期限 切れ前に有料の正規サービスへ登録するか、ほかのウイルスチェック/セキュリティ対策ソ フトを導入してください。
- ウイルスチェック/セキュリティ対策ソフトをご使用になる場合には、必ずウイルス定義 ファイルの最新版を使用してください。

ウイルス感染を防止するには、常に最新のウイルス定義ファイルが必要です。

 すでにインストールしてあるウイルスチェック/セキュリティ対策ソフトとは別のウイルス チェック/セキュリティ対策ソフトをインストールする場合は、すでにインストールしてい るものをすべてアンインストールしてから行ってください。

参照 ウイルスバスターのセキュリティ機能について「ウイルスバスター」のヘルプ

# 4 「i-フィルター6.0」について

● 無料使用期間はご使用開始より90日間です。無料使用期間が過ぎますと、設定がすべて解除されフィルタリング機能がご使用できなくなります。無料使用期間中に有料にて正規サービスをお申し込みいただくことで、継続して使用することができます。

# ■5■「今スグTV」をご使用にあたってのお願い│

#### \* 今スグTV 搭載モデルのみ

「今スグTV」をご使用にあたって、知っておいていただきたいことや守っていただきたいこと があります。次のお願い事項を、本書の各機能の説明とあわせて必ずお読みください。

#### ■「今スグTV」 全般に関すること

- ●「今スグTV」では、テレビ番組を録画することはできません。
- ●「今スグTV」では、インターネット接続が必要なコンテンツやサービスを利用することはで きません。パソコン本体のLANコネクタ、無線LAN機能は、「今スグTV」では使用できません。
- 有料放送を視聴するためには受信契約が必要です。また、受信契約はB-CASカードごとに 必要です。「今スグTV」で有料放送を視聴する場合は、受信契約したB-CASカードを「今 スグTV」用B-CASカードスロットBにセットしてください。

#### ■ クイックスタートについて

 クイックスタートはご購入時の設定では無効になっています。クイックスタートを使用する には「今スグTV」の初期設定またはメニューから本機能を有効にする必要があります。

参照 [4-2 チャンネル設定をする]

- クイックスタートを有効に設定すると、無効に設定している場合と比較して、シャットダウン時の待機電力が約9W高くなります。
- クイックスタートを有効に設定している場合でも、パソコン本体に電源コードとACアダプ ターを接続した直後にリモコンの [TV 電源] ボタンを押したときは、「今スグTV」のテレ ビ画面が表示されるまでに約15秒かかります。

- クイックスタートを有効に設定している場合でも、電子番組表の情報取得中は、リモコンの [TV電源] ボタンを押してから「今スグTV」のテレビ画面が表示されるまでに約1.5秒か かります。
- クイックスタートを無効に設定している場合は、リモコンの[TV電源]ボタンを押してから「今スグTV」のテレビ画面が表示されるまでに約15秒かかります。

#### ■オンタイマーについて

設定した時刻に「今スグTV」を起動することができます。

メニューの [タイマー機能] → [オンタイマー] で日時/チャンネル/音量を選択して [入] に設定してください。

- オンタイマーで起動後、「今スグTV」を操作しない状態が1時間経過すると自動的に「今ス グTV」が終了されます。
- ●Windowsが起動しているとき、またはHDMI入力端子に接続した機器の映像を本体液晶ディ スプレイに表示しているとき(パソコン本体やリモコンの入力切換ボタンで「HDMI」モー ドにしているとき)は、オンタイマー設定時刻になっても「今スグTV」は起動しません。

#### ■オフタイマーについて

設定した時間が経過したとき、自動的に「今スグTV」を終了することができます。

- メニューの [タイマー機能] → [オフタイマー] で時間を設定してください。
- ●Windowsが起動しているときは、オフタイマー設定時刻になっても「今スグTV」が終了されません。HDMI入力端子に接続した機器の映像を本体液晶ディスプレイに表示しているとき(パソコン本体やリモコンの入力切換ボタンで「HDMI」モードにしているとき)は、オフタイマー設定時刻になると「今スグTV」が終了されます。

#### ■外部入力無信号について

HDMI入力端子に接続した機器から信号が入力されない状態が15分経過したとき、自動的に「今スグTV」を終了することができます。

メニューの [設定] → [機能設定] → [省エネ設定] → [外部入力無信号オフ] で [待機にする] に設定してください。

● 復帰させるにはパソコン本体やリモコンの入力切換ボタンを押してください。HDMI入力端 子に機器を接続しても自動的には復帰しません。

#### ■無操作自動電源オフについて

「今スグTV」を起動後、「今スグTV」を操作しない状態が3時間経過したとき、自動的に「今 スグTV」を終了することができます。

メニューの [設定] → [機能設定] → [省エネ設定] → [無操作自動電源オフ] で [待機にする] に設定してください。

● 復帰させるにはリモコンの [TV 電源] ボタンを押してください。

#### ■視聴予約について

番組を指定して、視聴の予約をすることができます。 電子番組表で見たい番組を選択してリモコンの[決定]ボタンを押し、表示された番組説明画 面で[視聴予約をする]に設定してください。

- 視聴予約は、次のときに実行されます。
  - ・パソコン本体の電源がOFFのとき
  - ・「今スグTV」が起動しているとき
  - ・HDMI入力端子に接続した機器の映像を本体液晶ディスプレイに表示しているとき(パソ コン本体やリモコンの入力切換ボタンで「HDMI」モードにしているとき)
- 視聴予約は、Windows が起動しているときは実行されません。

# 6 「今スグTV」でテレビが映らない場合|

#### \* 今スグTV 搭載モデルのみ

「今スグTV」でテレビが映らない場合、次のことを確認してください。

- アンテナケーブルが抜けている可能性があります。
- テレビアンテナが正しく接続されていない可能性があります。

#### 参照 『テレビ クイックガイド』

チャンネルが設定されていない可能性があります。
 再度チャンネル設定を行ってください。

#### 参照 4 - 2 チャンネル設定をする」

- アンテナの向きが正しくない可能性があります。
- 積雪や豪雨、雷などで電波が弱くなっている可能性があります。
- 地上デジタル放送に対応したUHFアンテナを使用していない可能性があります。
- B-CASカードが正しくセットされていない可能性があります。
   B-CASカードが正しくセットされているかどうかを、カードテストを行って確認してください。
  - 参照 『パソコンで見るマニュアル dynabook ガイド (電子版) 3章 2 2 B-CASカードのセット と取りはずし』

• B-CASカードが正しいスロットにセットされていない可能性があります。

「今スグTV」で視聴する場合は、B-CASカードスロットBにB-CASカードをセットしてく ださい。

#### 参照 『テレビ クイックガイド』

- ●「今スグTV」でデジタル放送が映らない場合、次の可能性があります。
  - ・お住まいの地域が地上デジタル放送の受信可能エリアでない
  - ・受信障害がある環境のため、電波が弱い
  - ・受信状態が悪い

詳しくは、アンテナの販売店や社団法人デジタル放送推進協会のホームページ(http:// www.dpa.or.jp)、総務省地上デジタルテレビジョン放送受信相談センター(ナビダイヤル 0570-07-0101 午前9時~午後6時)などにお問い合わせください。

電波の状況が影響している可能性があります。

参照 『パソコンで見るマニュアル 困ったときは 2章 1 - 9 - Q テレビの映りが悪い』

# 7 「今スグTV」でのリモコン操作一覧

#### \* 今スグTV 搭載モデルのみ

「今スグTV」でテレビを見るときのリモコン操作を表にまとめました。 「今スグTV」でテレビを見ているとき、本ページのリモコン操作一覧以外のボタンを押さない でください。正常に動作しない場合があります。

| リモコンボタン                   | 動作                             |
|---------------------------|--------------------------------|
| TV電源                      | 「今スグTV」を起動/終了                  |
| PC電源                      | Windowsを起動                     |
| 入力切換                      | ディスプレイモードの切り替え*1               |
|                           | 地上デジタル放送、BS デジタル放送、110度CS デジタ  |
|                           | ル放送の切り替え                       |
| TVアプリ記動                   | Windowsが起動していない場合のみ、Windowsを起動 |
|                           | して「dynabook TV Center」を起動      |
| チャンネル番号(0~12)             | チャンネルの切り替え                     |
| 3桁入力                      | 3桁番号の入力開始                      |
| チャンネル△                    | チャンネルの切り替え                     |
| チャンネルマ                    | チャンネルの切り替え                     |
| 画面表示                      | 番組情報を表示                        |
| 消音                        | 消音/消音の取り消し                     |
| メニュー                      | メニューを表示                        |
| 音量十                       | 音量を上げる                         |
| 音量一                       | 音量を下げる                         |
| 番組説明                      | 番組詳細画面を表示                      |
| 番組表                       | 番組表を表示                         |
| ▲、◀、▶、▼(方向)               | メニュー項目を選択                      |
| 決定                        | 選択中の項目を実行                      |
| 戻る                        | 一画面前へ戻る                        |
| 青                         | データ放送/番組表で利用                   |
| 赤                         | データ放送/番組表で利用                   |
| 緑                         | データ放送/番組表で利用                   |
| 黄                         | データ放送/番組表で利用                   |
| d <i>データ<sup>*2</sup></i> | データ放送を表示                       |
| 一時停止                      | 視聴映像の一時停止/解除                   |
| 画面Off                     | 画面表示のOFF/ON                    |
| 字幕                        | 字幕の表示/切り替え                     |
| 音声切換                      | 音声(吹き替え)の切り替え                  |

\*1 パソコン (PC) → HDMI→パソコン (PC) の順に切り替わります。

[TV 電源] ボタンを押すと、「今スグTV」画面に戻ります。 \* 2 デジタル放送のデータ放送利用時のリモコン操作は、放送局が提供するデータ放送のコンテンツによって 異なります。

# 8 周辺機器/メモリについて

#### ■ パソコン本体への機器の取り付け/取りはずしについて

- 取り付け/取りはずしの方法は機器によって違います。次のことを守ってください。守らなかった場合、故障するおそれがあります。
  - ・ホットインサーションに対応していない機器を接続する場合は、必ずパソコン本体の電源 を切ってから作業を行ってください。ホットインサーションとは、電源を入れた状態で機 器の取り付け/取りはずしを行うことです。
  - ・適切な温度範囲内、湿度範囲内であっても、結露しないように急激な温度変化を与えない でください。冬場は特に注意してください。
  - ・ほこりが少なく、直射日光のあたらない場所で作業をしてください。
  - ・極端に温度や湿度の高い/低い場所では作業しないでください。
  - ・静電気が発生しやすい環境(乾燥した場所やカーペット敷きの場所など)では作業をしな いでください。
  - ・本製品を分解、改造すると、保証やその他のサポートは受けられません。
  - ・パソコン本体のコネクタにケーブルを接続するときは、コネクタの上下や方向を合わせて ください。
  - パソコン本体のコネクタにケーブルを接続した状態で、接続部分に無理な力を加えないでください。

#### ■ メモリの増設の操作にあたって

- 必ずパソコン本体の電源を切り、電源コードの電源プラグをコンセントからはずし、電源コ ネクタから AC アダプターのプラグを抜いてから作業を行ってください。
- パソコン本体やメモリのコネクタに触らないでください。コネクタにゴミや油が付着すると、 メモリが正常に使用できなくなります。
- メモリは、コネクタに差し込む部分ではなく両端(丸く欠けている部分)を持つようにして ください。
- メモリを強く押したり、曲げたり、落としたりしないでください。
- スリープ/休止状態中にメモリの取り付け/取りはずしを行わないでください。スリープ/ 休止状態が無効になります。また、保存されていないデータは消失します。

#### □静電気について

メモリは、精密な電子部品のため静電気によって回復不能な損傷を受けることがあります。
 人間の体はわずかながら静電気を帯びていますので、メモリを取り付ける前に静電気を逃がしてから作業を行ってください。手近にある金属製のものに軽く指を触れるだけで、静電気を防ぐことができます。

# 9 バックアップについて

● ユーザー名がリカバリー後と異なる場合、バックアップしたデータが復元できない場合があ ります。リカバリーをする前にユーザー名を控えてください。

参照 リカバリーについて「10 パソコンを初期状態に戻す」

● ハードディスクドライブや記録メディアに保存しているデータは、万が一故障が起きた場合や、変化/消失した場合に備えて定期的にバックアップをとって保存してください。
 ハードディスクドライブや記録メディアに保存した内容の損害については、当社はいっさいその責任を負いません。

# 10 「東芝ファイルレスキュー」について

- 本ソフトウェアは、ハードディスク上のすべてのファイルの救助、復元を保証するものでは ありません。当社は、いかなる場合においても、本ソフトウェアの使用によって生じたデー タの損害についていっさいの責任を負わないものとします。
- ハードディスクが破損している場合、またはハードディスク上のファイルが破損している場合は、救助、復元することができません。
- ●「東芝ファイルレスキュー」は、OSが起動しないときに、ハードディスク上のファイルを別 の保存用記録メディアへ退避するためのものです。その他の用途では使用しないでください。
- データを救助するとき、データ保存用の記録メディアは、パソコンの電源を入れる前にセットしてください。電源を入れたあとにセットすると正しく認識されないことがあります。
- プログラムファイル、またはプログラム用のデータファイルを救助しても、復元後に正常に 動作することを保証できません。
- 著作権保護、またはコピープロテクションによって保護されたファイルを救助しても、復元 後に正常に動作することを保証できません。
- システム属性を持つファイル、および、暗号化されたファイルは救助できません。暗号化されたハードディスクからは、救助できません。これらの救助できないファイルは、救助対象を選択、または確認する一覧の中に表示されません。
- データを救助するときはすべてのユーザーのユーザーデータを一度に救助することができますが、データを復元するときは一回の復元実行によって一つのユーザーアカウント分のデータだけを復元します。復元したファイルは、復元処理を実行したユーザーアカウントの所有ファイルとなります。

ファイルの所有者となるユーザーアカウントでサインインし、復元処理を実行してください。

- 復元実行中にスリープ/休止状態へ移行する操作を行わないでください。
- データ保存用の記録メディアとしてCD/DVDを使用するときは、データを確実に救助する ために、新しい記録メディアを使用することをおすすめします。

# 11 技術基準適合について

瞬時電圧低下について

この装置は、社団法人 電子情報技術産業協会の定めたパーソナルコンピューターの 瞬時電圧低下対策のガイドラインを満足しております。しかし、ガイドラインの基準を 上回る瞬時電圧低下に対しては、不都合を生じることがあります。

以下は、『パソコンで見るマニュアル 活用編 付録 4 技術基準適合について』を参照してください。

#### ● 高調波対策について ● 電波障害自主規制について

● レーザー安全基準について

本製品は、レーザー製品の安全基準(EN60825-1)の"クラス1レーザー機器"である光 学ドライブを搭載しています。

# リフレッシュ/リカバリーチェックシート

パソコンのリフレッシュ/リカバリーを行う際は、次の説明をお読みになり、消去されるデー タやアプリケーションをご確認のうえ、順番に作業を行ってください。

参照 各項目の詳細 本書の 7~11

# 1 リフレッシュ/リカバリーする前に、次の方法を実行してみる

| リフレッシュ | リカバリー | 説明                                                        |
|--------|-------|-----------------------------------------------------------|
| v      | 1     | ウイルスチェックソフトで、ウイルス感染のチェックを実行する                             |
| v      | ~     | 周辺機器(プリンターなど)をすべて取りはずす                                    |
|        |       | 「12 困ったときは」『パソコンで見るマニュアル 困ったときは』をご覧になり、<br>ほかのトラブル解消方法を探す |
| V      | V     | 「システムの復元」を実行して、パソコンを以前の状態に復元する                            |

# 2 リフレッシュ/リカバリーする前にすること

| リフレッシュ | リカバリー |                                                                                                    | 説明                                                                                                    |
|--------|-------|----------------------------------------------------------------------------------------------------|----------------------------------------------------------------------------------------------------|
|        |       | ①準備するもの                                                                                                  | 『dynabook ガイド』(本書)<br>リフレッシュ/リカバリーチェックシート(本シート)                                                                |
|        |       |                                                                                                    | リカバリーメディア(メディアからリカバリーする場合のみ)                                                                                   |
|        |       | <ul> <li>②必要なデータ(</li> <li>● [ドキュメン</li> <li>● 「Internet E</li> <li>● メール送受(</li> <li>● その他、本</li> </ul> | のバックアップをとる<br>/ト]、[ピクチャー]、デスクトップ上などのデータ<br>Explorer」の[お気に入り]のデータ<br>言データ、メールアドレス<br>製品を購入後に作成したデータ(フォルダーやファイル) |
|        |       | ③本製品または<br>ピー/ムーブ                                                                                        | 外付けハードディスクに録画したテレビ番組をダビング(コ<br>) する                                                                            |
|        |       | <ul> <li>④アプリケーシ</li> <li>● 本製品を購</li> <li>● Officeのパ</li> </ul>                                         | ョンのセットアップ用のメディアを用意する<br>入後にインストールしたアプリケーションのメディア<br>ッケージ(プロダクトキーの情報)                                           |
| V      | V     | ⑤各種設定を                                                                                                   | ウイルスチェックソフトの設定など                                                                                               |
|        | V     | 確認する                                                                                                    | インターネット、Windowsサインイン時のアカウント名などの設定                                                                              |
|        | V     | ⑥無線通信機能                                                                                                  | がONであるかを確認する                                                                                                   |
| v      | ~     | ⑦周辺機器(プ                                                                                                  | リンターなど)をすべて取りはずす                                                                                               |

# 3 リフレッシュ/リカバリーの実行と、その後にすること

| リフレッシュ | リカバリー | 説明                                                                             |
|--------|-------|--------------------------------------------------------------------------------|
|        | ~     | ① リフレッシュ/リカバリーを行う(*リカバリー後は初期セットアップが必要)                                         |
|        | V     | ②周辺機器(プリンターなど)を取り付けて、設定する                                                      |
|        | 2     | ③ウイルスチェックソフトの利用を開始する                                                           |
|        | V     | <ol> <li>④インターネットを設定する</li> </ol>                                              |
|        |       | ⑤ウイルスチェックソフトのパターンファイルを更新する、Windows Update<br>を行う、東芝サービスステーションでソフトウェアのアップデートを行う |
|        | 1     | ⑥ メールを設定する                                                                     |
|        | V     | ⑦アプリケーションのインストールや設定を行う                                                         |
|        | ~     | ⑧バックアップをとったデータを復元する                                                            |

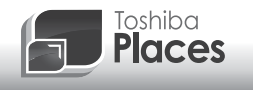

dynabook 活用応援サイト 東芝プレイス

東芝プレイスは、dynabookをお使いのみなさまのための活用応援サイトです。

dynabookを幅広く活用していただくために、インターネットを使ってできる さまざまなことを用途別に分類した各種プレイス(場所)をご用意しています。

| Support<br>Place     | <b>サポートブレイス</b><br>dynabookを使用していて困ったときに役立つ情報や、さまざま<br>なサポートサービスを提供しています。 |
|----------------------|---------------------------------------------------------------------------|
| Accessory<br>Place   | <b>アクセサリーブレイス</b><br>dynabookのオプション製品や使いかたが広がる周辺機器などを<br>紹介しています。         |
| Place                | アッププレイス<br>ダウンロードしてすぐに使える、便利なアプリケーションソフト<br>を紹介しています。                     |
| <b>Book</b><br>Place | <b>ブックブレイス</b><br>話題の新刊やコミック、雑誌などの電子書籍を紹介しています。                           |
| Video<br>Place       | <b>ビデオブレイス</b><br>話題の映画やドラマ、アニメなどのビデオを紹介しています。                            |
| <b>Game</b><br>Place | <b>ゲームプレイス</b><br>気軽に楽しめるゲームを紹介しています。                                     |
| Place                | <b>ミュージックプレイス</b><br>高音質で楽しめるさまざまなジャンルの音楽を紹介しています。                        |
| Shopping<br>Place    | <b>ショッピングプレイス</b><br>ファッション、美容、グルメ、旅行など、生活に役立つサイトを<br>紹介しています。            |
| r                    | 東芝ブレイスはこちら<br>http://toshibaplaces.jp                                     |

・本書の内容は、改善のため予告なしに変更することがあります。

・本書の内容の一部または全部を、無断で転載することは禁止されています。

・落丁、乱丁本は、お取り換えいたします。

東芝PC あんしんサポートにお問い合わせください。

D834/\*\*Lシリーズ、D834/W\*Lシリーズ、D814/\*\*Lシリーズ、D814/W\*Lシリーズ、 D714/\*\*Lシリーズ、D713/W\*Lシリーズ、D713/\*Lシリーズ、D713/W\*Lシリーズ、D634/\*\*Lシリーズ、D634/\*\*Lシリーズ、D634/W\*Lシリーズ、D513/\*\*Lシリーズ、D513/W\*Lシリーズ、

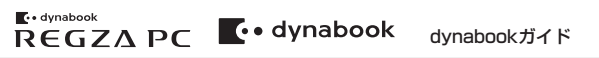

平成25年12月20日

第1版発行

GX1C00144210

# 発行 株式会社東芝 デジタルプロダクツ&サービス社

〒105-8001 東京都港区芝浦1-1-1

# ローマ字/記号入力一覧表

| あ   | い         | う         | え         | お      |
|-----|-----------|-----------|-----------|--------|
| A   |           | U         | E         | 0      |
| か   | き         | <         | け         | ſ I    |
| KA  | KI        | KU        | KE        | KO     |
| さ   | し         | す         | せ         | そ      |
| SA  | SI<br>SHI | SU        | SE        | SO     |
| た   | ち         | 2         | T         | E      |
| TA  | TI<br>CHI | TU<br>TSU | TE        | ТО     |
| な   | に         | あ         | ね         | の      |
| NA  | NI        | NU        | NE        | NO     |
| は   | U         | Ň         | $\wedge$  | ほ      |
| HA  | HI        | HU<br>FU  | HE        | HO     |
| ま   | み         | む         | Ø         | ŧ      |
| MA  | MI        | MU        | ME        | MO     |
| や   |           | Þ         |           | 5      |
| YA  |           | YU        |           | YO     |
| 5   | IJ        | 3         | れ         | ろ      |
| RA  | RI        | RU        | RE        | RO     |
| わ   | ゐ         |           | NQ.       | を      |
| WA  | WI*       |           | WE*       | WO     |
| h   |           |           |           |        |
| NN  |           |           |           |        |
| が   | ぎ         | <         | げ         | Ĵ      |
| GA  | GI        | GU        | GE        | GO     |
| ざ   | じ         | ਰੈ        | ぜ         | ぞ      |
| ZA  | ZI<br>JI  | ZU        | ZE        | ZO     |
| だ   | ぢ         | づ         | で         | Ŀ      |
| DA  | DI        | DU        | DE        | DO     |
| ぱ   | U,        | ĩã        | ~         | ぼ      |
| BA  | BI        | BU        | BE        | BO     |
| ぱ   | V         | З,        | $\sim$    | ぽ      |
| PA  | PI        | PU        | PE        | PO     |
| ヴァ  | ヴィ        | ヴ         | ヴェ        | ヴォ     |
| VA* | VI *      | VU        | VE*       | V0*    |
|     | *:英字      | を入力し、ISP  | ACE キーを押し | てください。 |

記号の中には読みを入力して[SPACE]キー

いち、に…

X

しめ

m²

へいほうめーとる

(^.^)など各種顔文字

かお

Þ

おんぷ

φ

ふぁい

を押すと変換できるものもあります。 D2II

々 //

おなじ

ケ

け

X

かける

÷

わる

■ 記号の入力

\*

こめ

 $\uparrow \downarrow \leftarrow \rightarrow$ 

やじるし

かっこ

⊤

ゆうびん

 $\sim$ 

から

 $\bigcirc \bigcirc \bigcirc \bigcirc$ 

まる

しかく

☆★

ほし

| うぁ  | うい     |     | うえ  | うぉ  |
|-----|--------|-----|-----|-----|
| WHA | WHI    |     | WHE | WHO |
| きゃ  | きぃ     | きゅ  | きえ  | きょ  |
| KYA | KYI    | KYU | KYE | KYO |
| ぎゃ  | ぎい     | ぎゅ  | ぎぇ  | ぎょ  |
| GYA | GYI    | GYU | GYE | GYO |
| くぁ  | <い<br> |     | くえ  | くぉ  |
| QA  | QI     |     | QE  | QO  |
| しゃ  | しい     | Lø  | しえ  | しょ  |
| SYA | SYI    | SYU | SYE | SYO |
| SHA |        | SHU | SHE | SHO |
| じゃ  | じぃ     | じゅ  | じえ  | じょ  |
| JYA | JYI    | JYU | JYE | JYO |
| JA  |        | JU  | JE  | JO  |
| すぁ  | すい     | すう  | すえ  | すぉ  |
| SWA | SWI    | SWU | SWE | SWO |
| ちゃ  | ちぃ     | ちゅ  | ちえ  | ちょ  |
| TYA | TYI    | TYU | TYE | TYO |
| CHA |        | CHU | CHE | CHO |
| ぢゃ  | ぢぃ     | ぢゅ  | ぢぇ  | ぢょ  |
| DYA | DYI    | DYU | DYE | DYO |
| つぁ  | つい     |     | つえ  | つぉ  |
| TSA | TSI    |     | TSE | TSO |
| てゃ  | てい     | τø  | てえ  | てょ  |
| THA | THI    | THU | THE | THO |
| とぁ  | とい     | とう  | とえ  | とぉ  |
| TWA | TWI    | TWU | TWE | TWO |
| にゃ  | にい     | にゅ  | にえ  | にょ  |
| NYA | NYI    | NYU | NYE | NYO |
| ひゃ  | ひい     | Vφ  | ひえ  | ひょ  |
| HYA | HYI    | HYU | HYE | HYO |
| びゃ  | びい     | びゅ  | びえ  | びょ  |
| BYA | BYI    | BYU | BYE | BYO |
| ぴゃ  | ぴい     | Vφ  | ぴえ  | ぴょ  |
| PYA | PYI    | PYU | PYE | PYO |
| ふぁ  | ふい     | ふう  | ふえ  | ふぉ  |
| FWA | FWI    | FWU | FWE | FWO |
| FA  | FI     |     | FE  | FO  |
| みゃ  | みい     | みゅ  | みえ  | みょ  |
| MYA | MYI    | MYU | MYE | MYO |
|     |        |     |     |     |

#### ●小さい文字

| あ   | U U | う   | え   | お  |
|-----|-----|-----|-----|----|
| LA  | LI  | LU  | LE  | LO |
| XA  | XI  | XU  | XE  | XO |
| 2   | や   | φ   | £   |    |
| LTU | LYA | LYU | LYO |    |
| XTU | XYA | XYU | XYO |    |

# 株式会社 東芝 デジタルプロダクツ&サービス社

〒105-8001 東京都港区芝浦1-1-1

€ SOUTINE WEIN COD取扱説明書は植物性大豆油インキを使用しております。 SOUTINE COD取扱説明書は再生紙を使用しております。

GX1C00144210 Printed in China